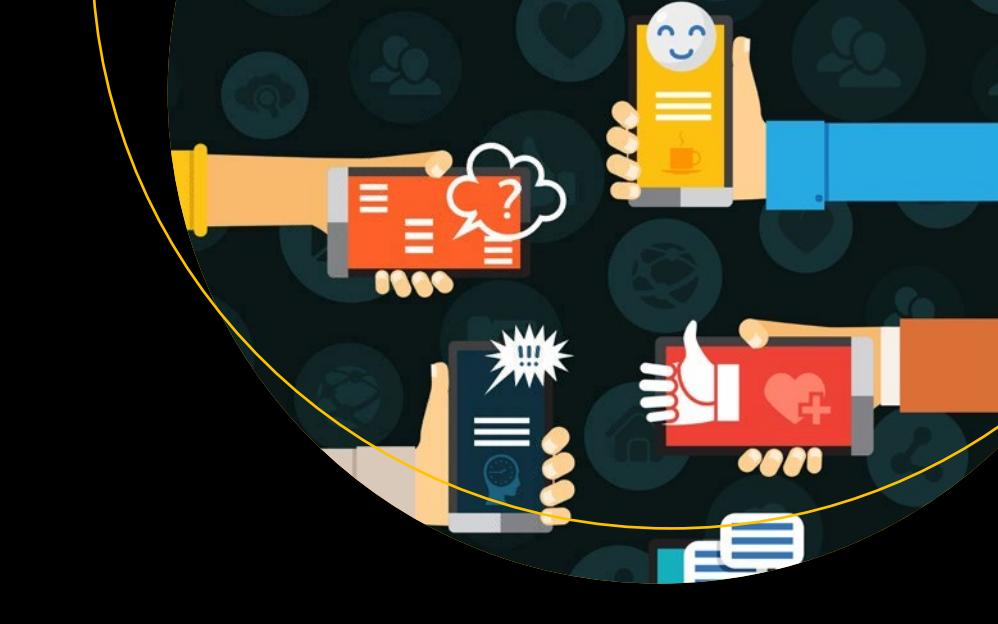

# Real-Time Twilio and Flybase

Build Real-Time Web Apps Using Twilio and Flybase with Node.js

Roger Stringer

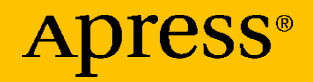

## Real-Time Twilio and Flybase

Build Real-Time Web Apps Using Twilio and Flybase with Node.js

**Roger Stringer** 

Apress<sup>®</sup>

## *Real-Time Twilio and Flybase: Build Real-Time Web Apps Using Twilio and Flybase with Node.js*

Roger Stringer Penticton, BC, Canada

#### ISBN-13 (pbk): 978-1-4842-7073-8 https://doi.org/10.1007/978-1-4842-7074-5

ISBN-13 (electronic): 978-1-4842-7074-5

#### Copyright © 2021 by Roger Stringer

This work is subject to copyright. All rights are reserved by the Publisher, whether the whole or part of the material is concerned, specifically the rights of translation, reprinting, reuse of illustrations, recitation, broadcasting, reproduction on microfilms or in any other physical way, and transmission or information storage and retrieval, electronic adaptation, computer software, or by similar or dissimilar methodology now known or hereafter developed.

Trademarked names, logos, and images may appear in this book. Rather than use a trademark symbol with every occurrence of a trademarked name, logo, or image we use the names, logos, and images only in an editorial fashion and to the benefit of the trademark owner, with no intention of infringement of the trademark.

The use in this publication of trade names, trademarks, service marks, and similar terms, even if they are not identified as such, is not to be taken as an expression of opinion as to whether or not they are subject to proprietary rights.

While the advice and information in this book are believed to be true and accurate at the date of publication, neither the authors nor the editors nor the publisher can accept any legal responsibility for any errors or omissions that may be made. The publisher makes no warranty, express or implied, with respect to the material contained herein.

Managing Director, Apress Media LLC: Welmoed Spahr Acquisitions Editor: Louise Corrigan Development Editor: James Markham Coordinating Editor: Jessica Vakili

Cover designed by eStudioCalamar

Cover image designed by Freepik (www.freepik.com)

Distributed to the book trade worldwide by Springer Science+Business Media New York, 1 New York Plaza, New York, NY 10004. Phone 1-800-SPRINGER, fax (201) 348-4505, e-mail orders-ny@springer-sbm.com, or visit www.springeronline.com. Apress Media, LLC is a California LLC and the sole member (owner) is Springer Science + Business Media Finance Inc (SSBM Finance Inc). SSBM Finance Inc is a **Delaware** corporation.

For information on translations, please e-mail booktranslations@springernature.com; for reprint, paperback, or audio rights, please e-mail bookpermissions@springernature.com.

Apress titles may be purchased in bulk for academic, corporate, or promotional use. eBook versions and licenses are also available for most titles. For more information, reference our Print and eBook Bulk Sales web page at http://www.apress.com/bulk-sales.

Any source code or other supplementary material referenced by the author in this book is available to readers on GitHub via the book's product page, located at www.apress.com/9781484270738. For more detailed information, please visit http://www.apress.com/source-code.

Printed on acid-free paper

To my daughter Kaitlyn

## **Table of Contents**

| About the Author                                | ix   |
|-------------------------------------------------|------|
| About the Technical Reviewer                    | xi   |
| Introduction                                    | xiii |
| Chapter 1: Building a Real-Time SMS Call Center | 1    |
| The Setup                                       | 1    |
| Getting Started                                 | 2    |
| Sending and Receiving Texts                     | 5    |
| The Client                                      | 9    |
| Summary                                         | 15   |
| Chapter 2: Building a Live Blogging Tool        | 17   |
| The Setup                                       | 17   |
| Getting Started                                 | 17   |
| Setting Up Our Twilio Listener                  | 23   |
| Summary                                         | 26   |
| Chapter 3: Building a Real-Time Group Chat App  | 27   |
| Ingredients                                     | 27   |
| Getting Started                                 | 28   |
| Sending and Receiving Texts                     | 32   |
| Listening for Changes                           | 36   |
| Managing Your Group                             | 40   |

#### TABLE OF CONTENTS

| Hosting It on Heroku                                  | 51  |
|-------------------------------------------------------|-----|
| Assigning Your Group Chat to a Phone Number in Twilio | 52  |
| Summary                                               | 53  |
| Chapter 4: Creating a Click-to-Call Call Center       | 55  |
| Flybase's Custom Events                               | 55  |
| What Is a Click-to-Call System?                       | 56  |
| Necessary Tools                                       | 56  |
| Setting Up Twilio Client                              | 57  |
| Getting Started                                       | 57  |
| Setting Up Templates                                  | 64  |
| Summary                                               | 69  |
| Chapter 5: Building a Salesforce-Powered Call Center  | 71  |
| Necessary Tools                                       | 71  |
| Getting Started                                       | 72  |
| Recapping the Code                                    | 86  |
| The Softphone                                         |     |
| Softphone Frontend Code                               | 105 |
| Deploying to Heroku (Optional)                        |     |
| Configuring Salesforce (Optional)                     |     |
| Summary                                               |     |
| Chapter 6: Sending Daily SMS Reminders                | 133 |
| Necessary Tools                                       |     |
| Scheduling SMS Messages with Cron                     |     |
| Receiving SMS Messages                                | 135 |
| Saving Users in Flybase                               | 137 |
| Summary                                               | 140 |

#### TABLE OF CONTENTS

| Chapter 7: Building a Real-Time Call Tracking Dashboard | 141 |
|---------------------------------------------------------|-----|
| The Backend                                             | 141 |
| The Frontend                                            | 145 |
| Summary                                                 | 154 |
| Index                                                   |     |

## **About the Author**

**Roger Stringer** is the founder of Flybase, a real-time application platform that makes it easy for developers to design, build, and scale real-time web and mobile apps in minutes instead of days using client-side code. You can find him on Twitter @freekrai.

## **About the Technical Reviewer**

**Rami Morrar** is a self-taught programmer and has coding experience in languages such as C# and C++ for over three years. He has made different coding projects, such as a gaming tutorial website, several desktop applications, and even games in the Unity game engine. He is currently working on his own independent game project in MonoGame, set to be released next year. He has an abundance of charisma for programming and gamedev and talks about them on his blog/made tutorials on the MonoGame framework. He is also cowriting a sequel to the book *MonoGame Mastery*. In his free time, he likes to play games and look at cool new projects by other indie developers.

## Introduction

This book is a collection of a series of previously published blog posts showcasing how to use Twilio and Flybase together to build real-time apps, as well as some new never-before-seen content.

For some background, my name is Roger Stringer. I'm the founder of and lead developer for https://flybase.io, as well as the author of *Twilio Cookbook* (first and second editions). I've worked with Twilio's API for several years and have been building Flybase (and apps with Flybase) for over three years.

https://flybase.io is a web platform used to store and retrieve data in real time, as well as to send and receive real-time events such as triggers for incoming calls, incoming messages, agents logging off, etc. These two services make a truly winning combination for gathering real-time data, so I wanted to present them here together in this book.

### What This Book Covers

Chapter 1, "Building a Real-Time SMS Call Center": Learn to use Twilio and Flybase and send and receive SMS messages from a browser and see them in real time.

Chapter 2, "Building a Live Blogging Tool": Use Twilio and Flybase to build a real-time live blogging tool where users can send text messages and media and have them appear on a web page for readers to read.

Chapter 3, "Building a Real-Time Group Chat App": Build a group chat app to send messages to multiple group members, handy for events.

#### INTRODUCTION

Chapter 4, "Creating a Click-to-Call Call Center": Build a "click-to-call" call center, where users can click a link on a web page and initiate a browser-to-browser phone call using Flybase and Twilio Client with a live agent.

Chapter 5, "Building a Salesforce-Powered Call Center": Build a Salesforce (or any CRM)-embeddable call center or automated call distribution (ACD).

Chapter 6, "Sending Daily SMS Reminders": Send daily automated SMS messages to users for multipurpose marketing/advertising opportunities.

Chapter 7, "Building a Real-Time Call Tracking Dashboard": Learn how to build a real-time call tracking dashboard to track where incoming calls are coming from.

### **CHAPTER 1**

## Building a Real-Time SMS Call Center

We're going to build a handy SMS call center for our first project.

This call center will handle incoming SMS messages from users; it won't handle voice, just SMS. We'll look at voice in a couple other chapters.

Do you want to know one of the beautiful things about Flybase? It integrates really easily with other services.

In this chapter, we are going to walk through using Flybase and Twilio together to build a real-time SMS call center.

This could be used as a customer help desk where customers send a text message for help and an agent sends a reply back from their web browser.

The actual phone work will be handled by Twilio, and Flybase will store the data and display the chats in real time. We'll use Node.js to send and receive the text messages and an HTML frontend to handle the actual chatting.

## The Setup

We'll be using a few tools to build this app. You'll want to have these set up before you continue on:

 Twilio (http://twilio.com): To send and receive SMS messages. Don't have a Twilio account? Sign up for free (www.twilio.com/try-twilio).

#### CHAPTER 1 BUILDING A REAL-TIME SMS CALL CENTER

- Flybase (www.flybase.io/): A real-time database API. We'll be using it to store our incoming and outgoing messages.
- Node.js (http://nodejs.org/): A platform built on Chrome's JavaScript runtime for easily building fast, scalable network applications.

If you haven't already, sign up (https://app.flybase.io/signup) for a free Flybase account now and then create a new app. You'll use your app for your call center.

### **Getting Started**

We first need to set up our Node.js app.

Besides the Twilio and Flybase modules, we'll be using the Express framework (http://expressjs.com/) to set up our node web server to receive the POST request from Twilio, so we'll need to install the express package. We'll also be using the body-parser module, so we are going to install that as well.

Let's create our package.json file:

```
"keywords": [
      "twilio".
      "Flybase",
      "sms"
1,
"author": "Roger Stringer",
"license": "MIT",
"dependencies": {
      "twilio": "~1.6.0",
      "ejs": "~0.8.5",
      "express": "~3.4.8",
      "flybase": "~1.7.8",
      "node-buzz": "~1.1.0",
      "moment": "~2.5.1",
      "less-middleware": "~0.2.1-beta",
      "body-parser" : "~1.4.2",
      "method-override" : "~2.0.2"
},
"engines": {
      "node": "0.10.26"
}
```

Save this file, and from the terminal, run the following command:

javascript npm install

}

This will create a node\_modules folder containing all of the modules we want to use.

Let's set up our folder structure; create a folder called views. This is where we will keep our frontend.

#### CHAPTER 1 BUILDING A REAL-TIME SMS CALL CENTER

Now, create a folder called "public." This will host our static files. Inside that folder, create a css folder and a js folder; we'll come back to these later.

At the beginning of our app.js file, we'll need to require express and initialize it into a variable called app.

We're also going to use the bodyParser middleware (https://github. com/expressjs/body-parser) to make it easy to use the data we'll be getting in our POST request.

Create a new file called app.js and require the twilio, express, and flybase packages:

```
javascript
var express = require('express');
var bodyParser = require('body-parser');
var methodOverride = require('method-override');
var twilio = require('twilio');
var path = require('path');
var app = express();
app.set('views', path.join(process.cwd(), 'views'));
app.set('view engine', 'ejs');
app.use(bodyParser.json());
app.use(bodyParser.urlencoded({ extended: true }));
app.use(express.static( dirname + '/public'));
var port = process.env.PORT || 8080; // set our port
var client = twilio('ACCOUNTSID', 'AUTHTOKEN');
var twilio number = 'YOUR-NUMBER';
var api key = "YOUR-API-KEY";
var appname = "YOUR-FLYBASE-APP";
```

// backend routes ===============================

Replace ACCOUNTSID, AUTHTOKEN, and YOUR-NUMBER with your Twilio credentials and a phone number in your Twilio account that you'll be using.

Then, replace YOUR-API-KEY, YOUR-flybase-APP, and smscontact with your Flybase API Key, and create a collection to use. If you haven't already created a collection, one will be automatically created for you when you first save data, so you can leave the collection name set to smscontact if you want.

Flybase uses collections to organize data inside apps, so one app could have several collections. If you're familiar with relational databases, this is the equivalent of a table.

This is the start of our app. Next, we'll tell it what to do when new texts come in and when an agent replies to a text.

### **Sending and Receiving Texts**

Twilio uses webhooks (https://en.wikipedia.org/wiki/Webhook) to let your server know when an incoming message or phone call comes into our app. We need to set up an endpoint that we can tell Twilio to use for the messaging webhook.

We're going to add a route for /message that responds with some TwiML (Twilio Markup Language, www.twilio.com/docs/api/twiml). TwiML is a basic set of instructions you can use to tell Twilio what to do when you receive an incoming call or SMS message. Our code will look like this:

```
BUILDING A REAL-TIME SMS CALL CENTER
CHAPTER 1
javascript
app.post('/message', function (request, response) {
      var d = new Date();
      var date = d.toLocaleString();
      messagesRef.push({
            sid: request.param('MessageSid'),
            type: 'text',
            direction: "inbound".
            tstamp: date,
            fromNumber:request.param('From'),
            textMessage:request.param('Body'),
            fromCity:request.param('FromCity'),
            fromState:request.param('FromState'),
            fromCountry:request.param('FromCountry')
      });
      var resp = new twilio.TwimlResponse();
      resp.message('Thanks for the message, an agent will get
      back to you shortly.');
      response.writeHead(200, {
            'Content-Type':'text/xml'
      });
      response.end(resp.toString());
```

});

This will listen for any incoming SMS messages and store them inside your Flybase app.

Once a message has been received, we use the Twilio node library to initialize a new TwimlResponse. We then use the **message** keyword (www.twilio.com/docs/api/twiml/sms/message) to set what we want to respond to the message with. In this case, we'll just say "Thanks for the message, an agent will get back to you shortly." Then we'll set the content-type of our response to text/xml and send the string representation of the TwimlResponse we built.

Whenever a customer sends a message to the phone number we've set up, it will send them the response and store the message inside Flybase. If an agent is watching the client, then they will see the message appear instantly and can send a reply back.

Now, let's add a route called /reply. This is what we will call via AJAX when our agents want to reply to a message:

```
javascript
app.post('/reply', function (request, response) {
      var d = new Date();
      var date = d.toLocaleString();
      messagesRef.push({
            type:'text',
            direction: "outbound",
            tstamp: date,
            fromNumber:request.param('From'),
            textMessage:request.param('Body'),
            fromCity:'',
            fromState:'',
            fromCountry:''
      });
      client.sendMessage( {
            to:request.param('To'),
            from:twilio number,
            body:request.param('Body')
      }, function( err, data ) {
            console.log( data.body );
      });
});
```

This will store the reply in our Flybase app as an outbound reply and send the message to the customer.

Finally, let's set our server to listen on port 8080 and tell it what to do when we view it from a browser:

Now that we've built our server, we need to tell Twilio to use this messaging URL as our Message Request URL.

Send an SMS message to your Twilio number, and you should get a response back. If you don't, take a look at the Twilio App Monitor (www.twilio.com/user/account/developer-tools/app-monitor) to help determine what went wrong.

This is the backend portion of our call center; it listens for incoming text messages, stores them in our Flybase app, and then sends replies when an agent replies.

Now, we need to build our agent system, where an agent can watch incoming messages and reply to them.

We'll build that now.

### The Client

We've got our Node.js app listening for messages to send and receive. Now let's set up our client, which is what agents will see from their web browser.

When a message comes in, we'll display a chat box showing the message and then send a reply.

First, let's create our view. In the /views folder, create a file called home.ejs:

```
HTML
<!doctype html>
<html>
<head>
      k href='http://fonts.googleapis.com/css?family=
      Lato:400,300italic,400italic&subset=latin,latin-ext'
      rel='stylesheet' type='text/css'>
      <link rel="stylesheet" type="text/css" href="http://</pre>
      angular-ui.github.com/ng-grid/css/ng-grid.css" />
      <link rel="stylesheet" href="http://maxcdn.bootstrapcdn.</pre>
      com/bootstrap/3.2.0/css/bootstrap.min.css">
      <link rel="stylesheet" type="text/css" href="/css/style.</pre>
      css">
      <script src="https://ajax.googleapis.com/ajax/libs/</pre>
      jquery/1.7.2/jquery.min.js"></script>
      <script src="https://cdn.flybase.io/flybase.
      js?latest=1"></script>
      <script src="/js/chat.js"></script>
      <title>SMS Contact Center, powered by Flybase and
      Twilio</title>
</head>
<body>
```

```
CHAPTER 1
         BUILDING A REAL-TIME SMS CALL CENTER
     <div class='container'>
           <br />
           <div class="well">
                Welcome to your SMS
                Contact Center
                This call center is the
                start of a modern day call center.
                Take a look around and
                give us a try.
           </div>
           <hr/>
           <h3>Incoming messages</h3>
           <div id="templateContainer"></div>
     </div>
     <script>
           $(function(){
// initializes our Flybase object
                 var flybaseRef = new flybase("<%= apikey %>",
                 "<%= appname %>", "<%= collection %>");
// start our chatManager.
                 var myChatManager = new chatManager(
                 flybaseRef );
                 myChatManager.updateChats();
           });
     </script>
</body>
</html>
```

This file will act as our HTML file, and we are using EJS so we can pass our Flybase settings and not have to configure them in multiple places. EJS is handy for adding template functionality to your Node.js apps. Now, let's create our CSS. In the /public/css folder we created earlier, create a new file called **style.css**:

```
css
```

```
body{font-size:12pt;font-family:helvetica}
```

.chatWindow{float:left;margin:20px;border:1px solid #000;width: 300px;background:#e5e5e5;border-radius:5px}

.chatName{margin-bottom:10px;background:#666;color:#fff;padding:4px}
.messages{padding:4px}

```
.message outbound{color:blue;text-align:right}
```

```
.tstamp{font-size:9px;padding:2px;margin-bottom:10px;border-
```

```
bottom:1px dotted #666;color:#666}
```

```
.error{color:red;text-align:center}
```

```
.messageForm textarea{float:left;width:220px;margin:5px}
```

Lastly, we want to set up the brains of our app. We've saved the biggest file for last.

In the **public/js** folder, create a new file called **chat.js**:

```
chat.js
var chatManager = function(flybaseRef) {
    this.flybaseRef = flybaseRef;
};
chatManager.prototype = {
    chats: [],
    getChat: function(fromNumber) {
        var foundChat = null;
        for (c = 0; c < this.chats.length; c++) {
            if (this.chats[c].from == fromNumber) {
                foundChat = this.chats[c];
                }
        }
    }
}</pre>
```

```
CHAPTER 1
          BUILDING A REAL-TIME SMS CALL CENTER
            if (foundChat == null) {
                  foundChat = new chat( this.flybaseRef );
                  foundChat.init(fromNumber);
                  foundChat.displayTemplate();
                  this.chats.push(foundChat);
            }
            return foundChat;
      },
      updateChats: function() {
            var this = this;
            this.flybaseRef.once('value', function (data) {
                  data.forEach( function(message){
                         var row = message.value();
                         this.getChat( row.fromNumber
                         ).addMessage(
                               row.textMessage,
                               row.tstamp,
                               row.direction
                         );
                  });
            });
            this.flybaseRef.on('added', function (data) {
                  var row = data.value();
                  this.getChat( row.fromNumber ).addMessage(
                         row.textMessage,
                         row.tstamp,
                         row.direction
                  );
            });
      }
};
```

12

```
var chat = function(flybaseRef) {
      this.flybaseRef = flybaseRef;
};
chat.prototype = {
      init: function(name) {
            this.from = name;
            this.chatName = 'chat-' + this.from;
            this.buttonName = 'submit-' + this.from;
            this.textName = 'reply-' + this.from;
      },
      replyMessage: function(message) {
            var this = this;
            $.ajax({
                  type: "POST",
                  url: "/reply",
                  data: {
                         'To': this.from,
                         'Body': message,
                         'From': this.from
                   },
                  dataType: "json",
                   success: function(data) {
                         // your message was sent
                  }
            });
      },
      displayTemplate: function() {
            var content = '<div class="chatName">Chat with ' +
            this.from + </div> 
            <div class="messages" id="' + this.chatName + '">
            \langle div \rangle
```

```
<div class="messageForm"><textarea id="' + this.</pre>
      textName + '"></textarea><button id="' + this.</pre>
      buttonName + '">Reply</button></div> \
  </div>';
      content = '<div class="chatWindow" id="' + this.</pre>
      tmplName + '">' + content + '</div>':
      $('#templateContainer').append(content);
      var this = this;
      $('#' + this.buttonName).click(function() {
            this.replyMessage($('#' + this.textName).
            val());
            $('#' + this.textName).val('');
      });
},
addMessage: function(message, tstamp, direction) {
      $('#' + this.chatName).append("<div</pre>
      class='message " + direction + "'>" + message +
      "<div class='tstamp'>" + tstamp + "</div></div>");
}
```

Our **chatManage** class is set up so that when it loads, it first grabs a list of saved text messages using the value event trigger and displays them by the phone number they were sent from.

We treat all messages to and from the same number as one session, so for each chat session, we would see a box displaying the messages between the agent and the customer and a textbox to use to send new messages.

We then listen for any new messages to come in using the added event trigger, and we then display them inside the proper chat box.

};

The chat class tells our app how to display the chat boxes and how to handle sending new replies.

In this case, when a message is sent by an agent, we post it to our backend /reply route, where it is saved to our Flybase app and then sent to the customer as a text message.

We're also storing the direction a message came from, either inbound or outbound. This way we can style each message to appear similar to when you view a chat log on your phone. The customer's texts will appear on the left side, and the agent's replies will appear on the right side.

Now let's fire up our app:

javascript
node app.js

We've told our app to run on port 8080, so if you go to your web browser and type in http://localhost:8080/, you should see your call center.

Just an aside, if you're running this locally, you'll want to make sure you've got ngrok running before you go to the next step. If you haven't used ngrok (https://ngrok.com/) before, Kevin Whinnery over at Twilio has put together a great tutorial (www.twilio.com/blog/2013/10/test-yourwebhooks-locally-with-ngrok.html) to help you get started.

### Summary

We did it! Now that you've built a simple SMS call center app (https://github.com/flybaseio/sms-contact), it's your chance to create something with it.

#### CHAPTER 1 BUILDING A REAL-TIME SMS CALL CENTER

Take this project and roll with it. Some ideas are you could actually completely remove the /reply AJAX call and instead create an outbound text queue that would store the message and then add an added listener to the outbound collection that would both send the reply to the customer and add it into the message collection so it would appear in the chat window.

This would eliminate the need for that /reply AJAX call and also add some queue support in cases of sending out multiple replies to several customers at once.

### **CHAPTER 2**

## Building a Live Blogging Tool

Live blogging is pretty handy when attending events; it never hurts to be able to live blog about the latest new gadgets as they are announced.

We're going to build a simple live blogging app using Node.js, Flybase, and Twilio.

This particular live blog solution is set up for one event. This means all posts to the phone number we specify will show up.

You could build on this to allow for multiple events, but that's a little more than we want to dive into today.

## The Setup

We'll be using a few tools to build this app. You'll want to have Twilio, Flybase, and Node.js set up before you continue on. If you haven't already, sign up (https://app.flybase.io/signup) for a free Flybase account now and then create a new app. You'll use your app for your live blog app.

## **Getting Started**

We first need to set up our Node.js app. Besides the Twilio and Flybase modules, we'll be using the Express framework (http://expressjs.com/) to set up our node web server to receive the POST request from Twilio,

so we'll need to install the express package. We'll also be using the bodyparser module, so we are going to install that as well.

Let's create our package.json file:

```
json
{
      "name": "live-blog",
      "version": "0.0.1",
      "description": "Live Blog App powered by Flybase, Twilio
                     and Node.js",
      "main": "app.js",
      "repository": "https://github.com/flybase/live-blog",
      "scripts": {
              "test": "echo \"Error: no test specified\" &&
                       exit 1"
      },
      "keywords": [
            "Twilio",
            "Flybase",
            "sms"
      ],
      "author": "Roger Stringer",
      "license": "MIT",
      "dependencies": {
            "Twilio": "~1.6.0",
            "ejs": "~0.8.5",
            "express": "~3.4.8",
            "flybase": "~1.7.8",
            "node-buzz": "~1.1.0",
            "moment": "~2.5.1",
            "less-middleware": "~0.2.1-beta",
```

```
"body-parser" : "~1.4.2",
    "method-override" : "~2.0.2"
},
    "engines": {
        "node": "0.10.26"
    }
}
```

Save this file, and from the terminal, run the following command:

#### npm install

This will create a node\_modules folder containing all of the modules we want to use.

The first file we want to create is config.js; this will hold our configuration information:

```
javascript
module.exports = {
    // Twilio API keys
    Twilio: { // Where you will put your Twilio Credentials
        sid: "ACCOUNTSID",
        token: "AUTHTOKEN",
        from_number: "YOUR-NUMBER"
    },
    flybase: { // Where you will put your flybase credentials
            api_key: "YOUR-API-KEY",
            app_name: "YOUR-flybase-APP"
    },
    un: 'admin',
    pw: 'password'
};
```

This file is for our configuration. We can access anything in here at anytime by referencing the file and calling the keys. For example, to get our Flybase API Key, we would call

```
javascript
var config = require('./config');
console.log( config.flybase.api_key );
```

Replace ACCOUNTSID, AUTHTOKEN, and YOUR-NUMBER with your Twilio credentials and a phone number in your Twilio account that you'll be using.

Then, replace YOUR-API-KEY and YOUR-flybase-APP with your Flybase API Key to use.

At the beginning of our **app.js** file, we'll need to require express and initialize it into a variable called **app**. We're also going to use the bodyParser middleware (https://github.com/expressjs/body-parser) to make it easy to use the data we'll be getting in our POST request.

Create a new file called **app.js** and require the twilio, express, and flybase packages:

```
javascript
```

```
var express = require('express');
var bodyParser = require('body-parser');
var methodOverride = require('method-override');
var path = require('path');
var config = require('./config');
var app = express();
app.set('views', path.join(process.cwd(), 'views'));
app.set('view engine', 'ejs');
app.use(bodyParser.json());
app.use(bodyParser.urlencoded({ extended: true }));
```

Flybase uses collections to organize data inside apps, so one app could have several collections. If you're familiar with relational databases, this is the equivalent of a table.

We'll be using one collection for our project, which we will call posts.

Let's set up our folder structure. Create a folder called views; this is where we will keep our frontend.

Create a file called index.ejs in the views folder:

#### HTML

```
<script src="https://ajax.googleapis.com/ajax/libs/</pre>
      jquery/1.7.2/jquery.min.js"></script>
      <script src="https://cdn.flybase.io/flybase.</pre>
      js?latest=1"></script>
      <title>Live Blog, powered by Flybase and Twilio</title>
</head>
<body>
      <div class='container'>
            <div class="row">
                   <div class="col-md-4">
                         <div id="postsDiv"></div></div>
                   </div>
      </div>
      <script>
            $(function(){
                  var postsRef = new flybase("<%= apikey %>",
                   "<%= appname %>", "posts");
                  postsRef.once('value', function (data) {
                         console.log( "we found " + data.count()
                         + " posts");
                         data.forEach( function(post){
                               displayPost(post.value() );
                         });
                  });
                  postsRef.on('added', function (data) {
                         var post = data.value();
                         displayPost(post);
                  });
                  function displayPost(post) {
                         $('<div/>')
                               .attr("id",post._id)
```

```
CHAPTER 2 BUILDING A LIVE BLOGGING TOOL
.text(post.textMessage)
.appendTo( $('#postsDiv') );
$('#postsDiv')[0].scrollTop =
$('#postsDiv')[0].scrollHeight;
}
});
</body>
</body>
```

This will listen for any new post to our posts collection in our app and then output it on the screen as it happens. Now, let's set up our Twilio listener.

## **Setting Up Our Twilio Listener**

Twilio uses webhooks (https://en.wikipedia.org/wiki/Webhook) to let your server know when an incoming message or phone call comes into our app. We need to set up an endpoint that we can tell Twilio to use for the messaging webhook.

We're going to add a route for /**message** that responds with some TwiML (www.twilio.com/docs/api/twiml). TwiML is a basic set of instructions you can use to tell Twilio what to do when you receive an incoming call or SMS message. Our code will look like this:

```
javascript
// backend routes
// listen for incoming sms messages
app.post('/message', function (request, response) {
    var d = new Date();
    var date = d.toLocaleString();
```

```
var postBody = request.param('Body');
var numMedia = parseInt( request.param('NumMedia') );
var i;
if (numMedia > 0) {
      for (i = 0; i < numMedia; i++) {
            var mediaUrl = request.param('MediaUrl' + i);
            postBody += '<br /><img src="' +</pre>
            mediaUrl + '" />';
      }
}
postsRef.push({
      sid: request.param('MessageSid'),
      type:'text',
      tstamp: date,
      fromNumber:request.param('From'),
      textMessage:postBody,
      fromCity:request.param('FromCity'),
      fromState:request.param('FromState'),
      fromCountry:request.param('FromCountry')
});
var resp = new Twilio.TwimlResponse();
resp.message('Post received');
response.writeHead(200, { // 200 is the limit for the
                               title of the blog
      'Content-Type':'text/xml'
});
response.end(resp.toString());
```

});

This will store our message in our posts collection. It will check to see if there are any images attached to the message, and if there are, it will append them to the message body.

Finally, let's set our server to listen on port 8080 and tell it what to do when we view it from a browser:

```
javascript
// frontend routes
app.get('*', function(req, res) {
    res.render('index', {
        apikey:config.flybase.api_key,
        appname:config.flybase.app_name,
    });
});
var server = app.listen(port, function() {
    console.log('Listening on port %d', server.address().
    port);
});
```

You can then call node app.js from your terminal, and it will load the app.

Send an SMS message to your Twilio number, and you should get a response back. If you don't, take a look at the Twilio App Monitor (www.twilio.com/user/account/developer-tools/app-monitor) to help determine what went wrong.
CHAPTER 2 BUILDING A LIVE BLOGGING TOOL

## Summary

We've now built a basic live blogging tool. Nothing too fancy, but you can take it from here and build on it to make something more fancy. Live blogging is handy for attending events. You could set it up to let attendees make live posts as they attend sessions or live blog about the latest news at a press event. We'll build on this later to include an "Ionic" app to handle the posts.

### **CHAPTER 3**

# Building a Real-Time Group Chat App

Last November, I went to a conference with several coworkers, and we wanted to keep everyone up to date and organized to keep track of what our plans were.

We set up a group chat system that let one of the members send an SMS and everyone else get the message, and if someone replied, we'd all see the reply.

That was handy, and today, I'm going to show you how to build a similar web app. The app will consist of a simple control panel where you can manage who is part of a group and a backend that will handle incoming and outgoing text messages and route them to the proper group members.

You will also be able to send and receive messages from a page on the site in real time, for when you may not have your phone on you but want to send a message to the group and vice versa.

# Ingredients

You'll want to have these set up before you continue on.

We'll use Flybase (http://flybase.io/) to handle the data storage and real-time aspects of the app, Twilio (www.twilio.com/) to handle the actual SMS work, and Node.js for the system itself.

#### CHAPTER 3 BUILDING A REAL-TIME GROUP CHAT APP

We're going to build this particular app for one single group, but it wouldn't be hard to extend it for multiple groups.

Then finally, we'll host this app on Heroku as a free app (https:// heroku.com/, a handy hosting platform for getting your projects up and running quickly, especially handy when combined with Flybase and Twilio).

**Node.js** will be the backend portion of our app; it's where we will build our listeners for Twilio to talk to whenever we send or receive a text message.

Flybase is a real-time app platform and will be our datastore of choice for our app. It will be used to manage who is a member of a group and to store incoming and outgoing messages and whom they came from. If you haven't already, sign up (https://app.flybase.io/signup) for a free Flybase account now and then create a new app from inside your dashboard. You'll use this app for your group chat system.

Twilio is our ever-handy phone API, which lets us build services like a group chat app or even a call center. Don't have a Twilio account yet? Sign up for free (www.twilio.com/try-twilio).

### **Getting Started**

We first need to set up our Node.js app.

Besides the Twilio and Flybase modules, we'll be using the Express framework (http://expressjs.com/) to set up our node web server to receive the POST request from Twilio, so we'll need to install the express package. We'll also be using the body-parser module, so we are going to install that as well.

```
Let's create our package.json file:
```

```
javascript
{
  "name": "group-chat",
  "version": "0.0.1",
  "description": "SMS Group Chat powered by Flybase, Twilio and
                 Node.js",
  "main": "app.js",
  "repository": "https://github.com/flybaseio/group-chat",
  "scripts": {
    "test": "echo \"Error: no test specified\" && exit 1"
  },
  "keywords": [
    "twilio",
    "flybase",
    "sms"
  ],
  "author": "Roger Stringer",
  "license": "MIT",
  "dependencies": {
    "body-parser": "~1.16.0",
    "ejs": "~2.5.5",
    "express": "~4.14.0",
    "flybase": "^1.8.2",
    "less-middleware": "~2.2.0",
    "method-override": "~2.3.7",
    "moment": "~2.17.1",
    "node-buzz": "~1.1.0",
    "twilio": "~2.11.1"
 }
}
```

#### CHAPTER 3 BUILDING A REAL-TIME GROUP CHAT APP

Save this file, and from the terminal, run the following command:

### javascript npm install

This will create a node\_modules folder containing all of the modules we want to use.

Let's set up our folder structure and create a folder called views. This is where we will keep our frontend.

Now, create a folder called public. This will host our static files. Inside that folder, create a css folder and a js folder. We'll come back to these later.

The first file we want to create is config.js; this will hold our configuration information:

```
javascript
module.exports = {
    // Twilio API keys
    twilio: {
        sid: "ACCOUNTSID",
        token: "AUTHTOKEN",
        from_number: "YOUR-NUMBER"
    },
    flybase: {
            api_key: "YOUR-API-KEY",
            app_name: "YOUR-FLYBASE-APP"
    },
    un: 'admin',
    pw: 'password'
};
```

This file is for our configuration. We can access anything in here at anytime by referencing the file and calling the keys. For example, to get our Flybase API Key, we would call

```
javascript
var config = require('./config');
console.log( config.flybase.api key );
```

Replace ACCOUNTSID, AUTHTOKEN, and YOUR-NUMBER with your Twilio credentials and a phone number in your Twilio account that you'll be using.

Then, replace YOUR-API-KEY and YOUR-FLYBASE-APP with your Flybase API Key.

At the beginning of our app.js file, we'll need to require express and initialize it into a variable called app. We're also going to use the bodyParser middleware (https://github.com/expressjs/body-parser) to make it easy to use the data we'll be getting in our POST request.

Create a new file called app.js and require the twilio, express, and flybase packages:

```
javascript
var express = require('express');
var bodyParser = require('body-parser');
var methodOverride = require('method-override');
var path = require('path');
var config = require('./config');
var app = express();
app.set('views', path.join(process.cwd(), 'views'));
app.set('view engine', 'ejs');
app.use(bodyParser.json());
app.use(bodyParser.urlencoded( extended: true }));
app.use(bodyParser.urlencoded( extended: true }));
app.use(express.static(__dirname + '/public')); // set the
static files location /public/img will be /img for users
var port = process.env.PORT || 8080; // set our port
```

Flybase uses collections to organize data inside apps, so one app could have several collections. If you're familiar with relational databases, this is the equivalent of a table.

We'll be using two collections for our project: one will contain messages, and the other will contain groups. With that in mind, we've created two different references to our Flybase app, one for messages and one for our group. This is the start of our app. Next, we'll build our web interface to manage group members and also allow for sending and receiving messages.

After that, we'll build our Twilio interface, and you'll have a fun app to play with.

### **Sending and Receiving Texts**

We'll need to add a few things to send and receive texts. Our first step is to add a listener for Twilio.

Twilio uses webhooks (https://en.wikipedia.org/wiki/Webhook) to let your server know when an incoming message or phone call comes into our app. We need to set up an endpoint that we can tell Twilio to use for the messaging webhook.

We're going to add a route for /message that responds with some TwiML (www.twilio.com/docs/api/twiml). TwiML is a basic set of

instructions you can use to tell Twilio what to do when you receive an incoming call or SMS message. Our code will look like this:

```
javascript
// listen for incoming sms messages
app.post('/message', function (request, response) {
      groupRef.where( {"memberNumber":request.param('From')}
).limit(1).on( "value", function ( data ){
            if( data.count() ){
                  data.forEach( function( snapshot ){
                        var member = snapshot.value();
                        messagesRef.push({
                              sid: request.param('MessageSid'),
                              type:'text',
                             tstamp: new Date().toLocaleString(),
                              fromName:member.memberName,
                              fromNumber:request.param('From'),
                              message:request.param('Body'),
                              media:"".
                              fromCity:request.
                              param('FromCity'),
                              fromState:request.
                              param('FromState'),
                              fromCountry:request.
                              param('FromCountry'),
                              groupNumber:request.param('To')
                        });
                  });
            }
```

});

33

```
CHAPTER 3
          BUILDING A REAL-TIME GROUP CHAT APP
      var numMedia = parseInt( request.param('NumMedia') );
      if (numMedia > 0) {
            for (i = 0; i < numMedia; i++) {
                  var mediaUrl = request.param('MediaUrl' + i);
                  groupRef.where( {"memberNumber":request.
                  param('From')} ).limit(1).on( "value",
                  function ( data ){
                         if( data.count() ){
                              data.forEach( function( snapshot ){
                                    var member = snapshot.value();
                                     messagesRef.push({
                                            sid: request.
                                           param('MessageSid'),
                                           type:'text',
                                           tstamp: new Date().
                                           toLocaleString(),
                                            fromName:member.
                                            memberName,
                                           fromNumber:request.
                                           param('From'),
                                           message:"",
                                           media:mediaUrl,
                                           fromCity:request.
                                           param('FromCity'),
                                           fromState:request.
                                           param('FromState'),
                                           fromCountry:request.
                                           param('FromCountry'),
                                            groupNumber:request.
                                            param('To')
```

### 

```
});
```

This will listen for any incoming SMS messages and store them inside your Flybase app, specifically inside the messages collection.

As part of storing the message, we perform a lookup to find the groups member with the same phone number the message was sent from. We then use this lookup to verify the member is part of the group and also to get the member's name.

If no member was found, then no message gets sent.

Once a message has been received, we use the Twilio node library to initialize a new **TwimlResponse**. We then use the message keyword (www.twilio.com/docs/api/twiml/sms/message) to set what we want to respond to the message with. In this case, we'll just say "Message received."

We'll then set the content-type of our response to text/xml and send the string representation of the TwimlResponse we built.

## **Listening for Changes**

As part of our app.js code, we also want to add some asynchronous listeners to listen for changes to our Flybase app:

```
javascript
// when a new message is added to the Flybase app, send it via
   Twilio...
messagesRef.on("added", function (data ){
      var snapshot = data.value();
      sendMessage(
            snapshot.groupNumber,
            snapshot.fromName,
            snapshot.fromNumber,
            snapshot.message,
            snapshot.media || ""
      );
});
groupRef.on("added", function ( data ){
      var snapshot = data.value();
      var msg = snapshot.memberName + ' has joined the group';
      messagesRef.push({
            sid: "",
            type:'',
            tstamp: new Date().toLocaleString(),
            fromName:"Admin",
            fromNumber:"".
            message:msg,
            media:"",
            fromCity:"",
            fromState:"",
```

```
fromCountry:"",
            groupNumber:snapshot.groupNumber
      });
});
groupRef.on("removed", function ( data ){
      var snapshot = data.value();
      var msg = snapshot.memberName + ' has left the group';
      11
              send broadcast that a group member has been removed
      messagesRef.push({
            sid: "",
            type:'',
            tstamp: new Date().toLocaleString(),
            fromName:"Admin",
            fromNumber:"",
            message:msg,
            media:"",
            fromCity:"",
            fromState:"",
            fromCountry:"",
            groupNumber:snapshot.groupNumber
      });
});
11
        broadcast a message to the group
function sendMessage( group number, from name, from number,
message, media ){
      var msg = from name + ": " + message;
      groupRef.where( {"memberNumber":{"$not":from number}} ).on
      ( "value", function ( data ){
```

```
CHAPTER 3
          BUILDING A REAL-TIME GROUP CHAT APP
             if( data.count() ){
                   data.forEach( function( snapshot ){
                         var member = snapshot.value();
                         var msgObj = {
                                to:member.memberNumber,
                                from:group number,
                                body:msg
                          };
                          if( media !== "" ){
                                msgObj.mediaUrl = media;
                          }
                          client.sendMessage( msgObj, function(
                         err, data ) {});
                   });
            }
      });
}
```

We've set up three asynchronous listeners, one for the **messages** collection, which listens for any messages being "added" to it and, when it receives a notification of a new message, calls our **sendMessage** function to send the message to the other members of the group.

The other two asynchronous listeners are for our **groups** collection: the first one listens for any new members being added to a group and then sends an announcement that the member has joined the group.

The last listener will listen for any members being "removed" from a group and sends an announcement that the member has left the group.

Finally, our **sendMessage** function is used for sending messages on to the other group members; it will perform a query to return all members of the group, excluding the person who sent the message, and send the message on to each member. Messages will appear formatted with the member's name followed by the message:

```
John: How about pizza after work?
```

Finally, let's set our server to listen on port 8080 and tell it what to do when we view it from a browser:

```
javascript
// frontend routes ==============================
// Create basic middleware used to authenticate all admin
   requests
var auth = express.basicAuth(config.un, config.pw);
// route to handle all frontend requests with a password to
   protect unauthorized access....
app.get('*', auth, function(req, res) {
      res.render('index', {
            api key:config.flybase.api key,
            app name:config.flybase.app name,
            group number:config.twilio.from number
      });
});
var server = app.listen(port, function() {
      console.log('Listening on port %d', server.address().
      port);
});
```

This is the backend portion of our group chat app. It listens for incoming text messages, stores them in our Flybase app, and then sends them to the other members of the group.

Now, we need to build our control panel, where the admin can manage group members and also send and receive messages.

### **Managing Your Group**

We're going to build a simple web interface to manage our group members.

The data we store for our group members will consist of the following three pieces of data:

 Group phone number (the Twilio number we stored in the twilio\_number variable in the "Getting Started" section)

- Member name
- Member phone number

We'll also display a basic chat box that will let our admin send messages and see what messages are being sent.

First, let's create our view. In the /views folder, create a file called index.ejs:

```
<link rel="stylesheet" type="text/css" href="/css/style.
css">
```

```
<script src="https://ajax.googleapis.com/ajax/libs/
jquery/1.7.2/jquery.min.js"></script>
<script src="https://cdn.flybase.io/flybase.
js?20150217"></script>
<script src="https://cdn.flybase.io/libs/phone.js"></
script src="https://cdn.flybase.io/libs/phone.js"></
```

<title>Group Chat, powered by Flybase and Twilio</title></head>

```
<body>
```

```
<div class=</pre>
             "input-group-
             addon"><i class=
             "fa fa-pencil">
             </i></div>
             <input type=
             "text" class=
             "form-control"
             id="name"
             name="name"
             placeholder=
             "name">
      </div>
</div>
<div class="form-group">
      <div class="input-</pre>
      group">
             <div class=</pre>
             "input-group-
             addon"><i class=
             "fa fa-mobile">
             </i></div>
             <input type=</pre>
             "tel" class=
             "form-control"
             id="phone"
             name="phone"
             placeholder=
             "+11112223333"/>
      </div>
```

</div>

```
CHAPTER 3
                               BUILDING A REAL-TIME GROUP CHAT APP
                                <button type="submit"</pre>
                                class="btn btn-primary">
                                Save</button>
                         </form>
                   </div>
             </div>
             <div class="col-md-4 col-md-offset-1">
                   <div id="chatBox" class='chat'>
                         <header>Chat Log</header>
                         <ul id='messagesDiv' class='chat-
                         messages'>
                         <footer>
                                <form id="msg form"
                                method="post" accept-
                                charset="utf-8"
                                class="form-inline">
                                      <input type="text"</pre>
                                      id="messageInput"
                                      placeholder="Type a
                                      message..." />
                                </form>
                         </footer>
                   </div>
             </div>
</div>
<script>
      $(function(){
               initialize our Flybase object
            var myGroupManager = new groupManager( "<%=</pre>
            api key %>", "<%= app name %>", "<?%= group
            number %>");
```

11

#### CHAPTER 3 BUILDING A REAL-TIME GROUP CHAT APP

```
myGroupManager.start();
```

```
});
</script>
</body>
</html>
```

This will display our control panel, which will be split into two panes, the left side for viewing group members and the right side for viewing the chat log.

At the bottom of the page, we're initializing our groupManager class. We'll create that file shortly.

Next, let's create our style sheet. In the public/css folder, create a file called style.css:

```
CSS
body{font-size:12pt;font-family:helvetica}
.chatWindow{float:left;margin:20px;border:1px solid #000;
width:300px;background:#e5e5e5;border-radius:5px}
.chatName{margin-bottom:10px;background:#666;color:#fff;
padding:4px}
.messages{padding:4px}
.message outbound{color:blue;text-align:right}
.tstamp{font-size:9px;padding:2px;margin-bottom:10px;
border-bottom:1px dotted #666;color:#666}
.error{color:red;text-align:center}
.messageForm textarea{float:left;width:220px;margin:5px}
#phone{width:140px;}
#chatBox{background-color: #f8f8f8;background: rgb(229, 228,
228);margin:10px;}
.hide {display: none; }
.chat {font-family: "Helvetica Neue Light", "Helvetica Neue",
Helvetica, Arial, "Lucida Grande", sans-serif;
border-radius: 3px;-webkit-box-shadow: Opx 8px 20px rgba(0, 0,
```

0, 0.2);box-shadow: Opx 8px 2Opx rgba(0, 0, 0, 0.2); background-color: #dfe3ea;border: 1px solid #CCC;overflow: auto;padding: Opx;font-size: 18px;line-height: 22px;color: #666; }

.chat header {background-color: #EEE;background: -webkitgradient(linear, left top, left bottom, from(#EEEEEE), to(#DDDDDD);background: -webkit-linear-gradient(top, #EEEEEE, #DDDDDD);background: linear-gradient(top, #EEEEEE, #DDDDDD);webkit-box-shadow: inset Opx 1px Opx rgba(255, 255, 255, 0.9), Opx 1px 2px rgba(0, 0, 0, 0.1);box-shadow: inset Opx 1px Opx rgba(255, 255, 255, 0.9), Opx 1px 2px rgba(0, 0, 0, 0.1);border-radius: 3px 3px Opx Opx;border-bottom: 1px solid #CCC;line-height: 24px;font-size: 12px;text-align: center;color: #999; }

.chat input {-webkit-box-sizing: border-box;-moz-box-sizing: border-box;box-sizing: border-box;-webkit-box-shadow: inset Opx 1px 3px rgba(0, 0, 0, 0.2);box-shadow: inset Opx 1px 3px rgba(0, 0, 0, 0.2);border-radius: 3px;padding: Opx 10px; height: 30px;font-size: 18px;width: 100%;font-weight: normal;outline: none; }

.chat .chat-toolbar {background-color: #FFF;padding: 10px;position: relative;border-bottom: 1px solid #CCC; } .chat .chat-toolbar label {text-transform: uppercase;lineheight: 32px;font-size: 14px;color: #999;position: absolute;top: 10px;left: 20px;z-index: 1; } .chat .chat-toolbar input {-webkit-box-shadow: none;box-shadow: none;border: 1px solid #FFF;padding-left: 100px;color: #999; } .chat .chat-toolbar input:active, .chat .chat-toolbar input:focus {color: #1d9dff;border: 1px solid #FFF; } .chat ul {list-style: none;margin: 0px;padding: 20px;height: 200px;overflow: auto; }

```
.chat ul li {margin-bottom: 10px;line-height: 24px; }
.chat ul li:last-child {margin: 0px; }
.chat ul .chat-username {margin-right: 10px; }
.chat footer {display: block;padding: 10px; }
.chat footer input {border: 1px solid #ced3db;height: 40px;
width:75%;}
```

BUILDING A REAL-TIME GROUP CHAT APP

Now, let's move on to the brains of our system. Inside the public/js folder, we'll create a file called group.js:

```
javascript
var groupManager = function(api_key, app_name, group_number) {
    // store the group number
        this.group_number = group_number;
    // reference to our messages collection...
        this.messagesRef = new Flybase(api_key, app_name,
        "messages");
    // reference to our group collection...
        this.groupRef = new Flybase(api_key, app_name, "groups");
        this.group_members = [];
}
```

};

CHAPTER 3

This is the first part of our **groupManager** class. So far, we've told it to start up two Flybase references, one called messagesRef and one called groupRef. We also stored our group number as a variable called group\_number.

Now, let's set up our actions:

```
javascript
groupManager.prototype.start = function(){
    var _this = this;
// list group members if any
    this.groupRef.on("value", function( data ){
```

```
BUILDING A REAL-TIME GROUP CHAT APP
                          CHAPTER 3
            if( data.count() ){
                  data.forEach( function( snapshot ){
                         var member = snapshot.value();
                       this.group members[member. id] = member;
                  });
            }
            this.displayGroup();
      });
// listen for new members being added
      this.groupRef.on("added", function( snapshot ){
            var member = snapshot.value();
            this.group members[member. id] = member;
            this.displayGroup();
      });
// save new group member to our app
      $("#group form").submit( function(e){
            e.preventDefault();
            var member = {
                  'groupNumber': this.group number,
                  'memberName': $("#name").val(),
                  'memberNumber': clean phone( $("#phone").val() )
            };
            this.groupRef.push( member );
            $("#name").val('');
            $("#phone").val('');
            return false;
      });
// listen for members being removed
      $('div').on('click','a.delete', function(e){
            var id = e.target.id;
```

```
CHAPTER 3
          BUILDING A REAL-TIME GROUP CHAT APP
            this.groupRef.remove( id);
            return false:
      });
      this.groupRef.on("removed", function( snapshot ){
            var member = snapshot.value();
            this.group members[member. id] = undefined;
            this.displayGroup();
      });
// list any existing chat message
      this.messagesRef.on('value', function (data) {
            if( data.count() ){
                  data.forEach( function(message){
                       this.displayChatMessage(message.value() );
                  });
            }
      });
// listen for incoming chat messages
      this.messagesRef.on('added', function (data) {
            var message = data.value();
            this.displayChatMessage( message );
      });
// listen for outgoing chat messages
      $('#msg form').submit( function(e){
            e.preventDefault();
            var message = {
                         "tstamp": new Date().toLocaleString(),
                         "fromName": "Admin",
                         "fromNumber": "",
                         "message": $('#messageInput').val(),
                         "fromCity": "",
```

```
CHAPTER 3 BUILDING A REAL-TIME GROUP CHAT APP

"fromState": "",

"fromCountry": "",

"groupNumber": _this.group_number

}

_this.messagesRef.push( message );

$('#messageInput').val('');

return false;

});
```

};

Our function sets up our asynchronous listeners, as well as listeners for form submissions and members being deleted by pressing the delete button.

If a group member is added, then the member will be added to the **groups** collection, and a notification will be sent to the other members of the group. The listing of group members will also show the new member.

If a person is removed, their name will vanish from the list, and a message will be sent to the remaining group members.

The other side of our **groupManager** class is the actual chatting side of our program. When the admin types in a message, it will get sent to the other group members. At the same time, when another group member sends a message, the admin will see the message in the chat box.

We have two functions left: one to display all members of a group and the other to display chat messages.

For our groups, we store information in a class-wide variable called **group\_members.** This lets us quickly add, update, or remove members as we receive notifications about it:

```
CHAPTER 3 BUILDING A REAL-TIME GROUP CHAT APP
for (var i in this.group_members ) {
    var member = this.group_members[i];
    if( member !== undefined ){
        var html = '';
        html = '<span>'+member.memberName+'
        ( ' + member.memberNumber + ' )</span>
        <a href="#delete" class="delete" id="' +
        member._id+'">[remove]</a>';
        $('<div/>').prepend( html ).appendTo
        ($('#group_wrapper'));
      }
   }
};
```

Our last function displays each chat message as it is received:

```
javascript
// Display chat messages
groupManager.prototype.displayChatMessage = function( message )
{
      var this = this;
      var msg = message.message;
      if( message.media !== "" ){
            msg += '<br /><img src="' + message.media + '" />';
      }
      $('')
            .attr("id",message. id)
            .html(msg)
            .prepend(
                  $("<strong class='example-chat-username' />").
                  text(message.fromName+': ')
                  ).appendTo( $('#messagesDiv') );
```

```
$('#messagesDiv')[0].scrollTop = $('#messagesDiv')[0].
scrollHeight;
```

};

One last thing to do is to start our app:

javascript
node app.js

We've told our app to run on port 8080, so if you go to your web browser and type in http://localhost:8080/, you should see your group chat.

### Hosting It on Heroku

Heroku is great for making server configurations easy and painless. We can build faster and worry about the things that matter to us instead of trying to configure our own servers. This works perfectly with our philosophy here at Flybase and lets us build things quickly. Let's look at how we can deploy our group chat app to Heroku in mere seconds.

Go ahead and go to http://heroku.com and create your free account. The dashboard is incredibly simple and user-friendly.

Next, you'll want to install the Heroku Toolbelt. The Heroku Toolbelt will give us access to the Heroku Command Line Utility. The Heroku Toolbelt program comes in different operating systems, which you can download from the links provided in the following:

- Mac(https://devcenter.heroku.com/toolbeltdownloads/osx)
- Windows (https://devcenter.heroku.com/toolbeltdownloads/windows)
- Debian/Ubuntu (https://devcenter.heroku.com/ toolbelt-downloads/debian)

#### CHAPTER 3 BUILDING A REAL-TIME GROUP CHAT APP

After we install the Toolbelt, we'll have access to the **heroku** command. Now, you'll want to perform the following operations:

- 1. git init inside the folder you created your group chat app in to create a new git repository
- 2. heroku login to log into Heroku
- heroku create to create the application within Heroku
- 4. git push heroku master to push your group chat repository to Heroku
- 5. heroku ps:scale web=1 to tell Heroku to create a dyno (a worker, to respond to web requests)
- 6. heroku open to open your web browser at your new custom URL

And that's it. Your app is now running on Heroku.

### Assigning Your Group Chat to a Phone Number in Twilio

Now, we want to go back to our Twilio account and open the phone number we were using to send messages.

When you create your app on Heroku, you can give it a unique URL. For example, let's say

#### https://my-group-chat.herokuapp.com/

Our URL to receive messages via SMS will now be https://my-groupchat.herokuapp.com/message. Now send an SMS message to your Twilio number, and you should get a response back. If you don't, take a look at the Twilio App Monitor (www.twilio.com/user/account/developer-tools/app-monitor) to help determine what went wrong.

### Summary

We've built a real-time group chat app using Flybase (http://flybase.io) and Twilio (http://twilio.com).

This group chat app can even handle incoming media (pictures, Word docs, videos, etc.) from Twilio and resend it on to the rest of the group.

You can find our group chat app here at GitHub (https://github.com/ flybaseio/group-chat).

This app can be used for a group of people to carry on a conversation. This can be handy when attending events.

You could use this to notify attendees of upcoming talks. For example, a conference could add their attendees to a group and then send a broadcast when it is time for a talk to begin, when it is lunchtime, or for an emergency.

### **CHAPTER 4**

# Creating a Click-to-Call Call Center

This chapter covers some interesting areas of both Flybase and Twilio. We're going to build a "click-to-call" call center, where visitors can click a product on a page and begin a Twilio Client call with agents on another web page. To do this, we are going to use Flybase's custom events.

This tutorial is based on a post (www.twilio.com/blog/2014/07/ creating-a-click-to-call-service-with-twilio-client-pusher-andpython.html) from Twilio last year on using Pusher, Twilio, and Python to build a similar system, but ours will be a little simpler, thanks to having fewer systems involved.

### **Flybase's Custom Events**

Flybase gives developers a lot of neat tools to use. In this tutorial, we are going to build a custom "click-to-call" call center using Flybase's custom events.

What are custom events? You know about the reserved events (http://flybase.io/docs/web/guide/reading-data.html) such as value, added, changed, online, or removed, but we also have custom events. Custom events can be handy for passing messages or data between devices, users, different collections, or even different parts of the same app. Here's one basic example of a custom event listener:

```
javascript
flybase.on("custom_event", function(message) {
     console.log( message );
});
flybase.trigger("custom event", "Hi")
```

Custom events are meant to be used when you want to pass data between devices but don't necessarily need to save the data anywhere. In this case, it works more as a signaling server, letting devices know something is happening.

### What Is a Click-to-Call System?

"Click to call" allows customers to click a link and start an in-browser voice call with a human. While that voice call is being established, contextual information about the customer (such as the item they are looking at or their name/interests/Facebook likes) is passed over to the person handling the call, who can then provide a highly personalized experience. The customer doesn't need to tell them their name or the product/service they're interested in: click to call does this all for you. It gets rid of the annoying parts of call centers and lets you get on with what's important to you.

### **Necessary Tools**

We'll be using the following tools in this chapter:

- Twilio lets us build services like an SMS app or even a call center.
- Flybase will be used to manage who is a member of a group and to store incoming and outgoing messages and whom they came from.

• Node.js will be the backend portion of our app; it's where we will build our listeners for Twilio to talk to whenever we send or receive a text message.

### **Setting Up Twilio Client**

Let's start by creating a **TwiML** app, an app which can be reused for TwiML configuration that can be applied to Twilio phone numbers or TwiML applications. Each TwiML app has a unique SID that we use to generate security tokens for Twilio Client.

Head over to the apps page (www.twilio.com/user/account/apps) on your account and create a new app by clicking "Create TwiML App."

We're calling our **TwiML** app "Click-to-Call Demo." You'll need to link the Voice Request URL to a URL on your website. We'll click Save, and this will generate an SID for the TwiML app that we will use later on, so keep it handy.

### **Getting Started**

We first need to set up our *Node.js* app.

Besides the Twilio and Flybase modules, we'll be using the Express framework (http://expressjs.com/) to set up our node web server to receive the POST request from Twilio, so we'll need to install the express package. We'll also be using the **body-parser** module, so we are going to install that as well.

Let's create our **package.json** file:

```
```javascript
{
     "name": "call-ads",
     "version": "0.0.1",
```

```
"description": "Click-to-call call Center powered by
               Flybase, Twilio and Node.js",
"main": "app.js",
"repository": "https://github.com/flybaseio/call-ads",
"scripts": {
      "test": "echo \"Error: no test specified\" && exit 1"
},
"keywords": [
      "twilio",
      "data mcfly",
      "flybase",
      "twilio",
      "sms"
],
"author": "Roger Stringer",
"license": "MIT",
"dependencies": {
      "twilio": "~1.6.0",
    "ejs": "~0.8.5",
      "express": "~3.4.8",
      "flybase": "~1.5.2",
      "node-buzz": "~1.1.0",
      "moment": "~2.5.1",
      "less-middleware": "~0.2.1-beta",
      "body-parser" : "~1.4.2",
      "method-override" : "~2.0.2"
},
"engines": {
      "node": "0.12"
}
```

}

Save this file, and from the terminal, run the following command:

#### npm install

This will create a "node\_modules" folder containing all of the modules we want to use.

Let's set up our folder structure and create a folder called "views." This is where we will keep our frontend. Now, create a folder called "public." This will host our static files. Inside that folder, create an "images" folder; we'll come back to it later in the chapter. The first file we want to create is **config.js**. This will hold our configuration information:

```
javascript
module.exports = {
      // Twilio API keys
      twilio: {
            sid: "ACCOUNT-SID",
            token: "AUTH-TOKEN",
            appid: 'YOUR-TWILIO-APP-ID'
      },
      11
              Flybase settings
      flybase: {
            api key: "YOUR-API-KEY",
            app_name: "YOUR-FLYBASE-APP"
      },
      11
              Username and password for admin section.
      un: 'admin',
      pw: 'password'
};
```

#### CHAPTER 4 CREATING A CLICK-TO-CALL CALL CENTER

This file is for our configuration. We can access anything in here at anytime by referencing the file and calling the keys. For example, to get our Flybase API Key, we would call

### var config = require('./config'); console.log( config.flybase.api\_key );

Replace **ACCOUNTSID**, **AUTHTOKEN**, **YOUR-TWILIO-APP-ID**, and **YOUR-NUMBER** with your Twilio credentials and a phone number in your Twilio account that you'll be using.

The **appid** variable, which is showing the placeholder of **YOUR-TWILIO-APP-ID**, is where you store the SID you created in the last step. Next, replace **YOUR-API-KEY** and **YOUR-FLYBASE-APP** with your Flybase API Key to use.

Finally, the **un** and **pw** variables are where you store a username and password to be used when accessing your control panel via the "/cc" route.

At the beginning of our **app.js** file, we'll need to require express and initialize it into a variable called app. We're also going to use the **bodyParser** middleware (https://github.com/expressjs/body-parser) to make it easy to use the data we'll be getting in our POST request.

Create a new file called **app.js** and require the twilio, express, and flybase packages:

```
var express = require('express');
var bodyParser = require('body-parser');
var methodOverride = require('method-override');
var path = require('path');
var config = require('./config');
var app = express();
app.set('views', path.join(process.cwd(), 'views'));
app.set('view engine', 'ejs');
app.use(bodyParser.json());
app.use(bodyParser.urlencoded({ extended: true }));
```

#### CHAPTER 4 CREATING A CLICK-TO-CALL CALL CENTER

Flybase uses collections to organize data inside apps, so one app could have several collections. If you're familiar with relational databases, this is the equivalent of a table. We'll be using one collection for our project, called **leads**.

Custom events are likewise linked to the collection we connected to, so if we established a Flybase connection to leads, then we will listen for all events, reserved or otherwise, in the **leads** collection.

This is the start of our app. Next, we'll build our web interface to manage group members and also allow for sending and receiving messages. After that, we'll build our Twilio interface, and you'll have a fun app to play with:

#### javascript

```
// listen for incoming sms messages
app.post('/voice', function (req, res) {
    leadsRef.trigger("new-caller", {
        item: req.param('item'),
        name:req.param('name')
    });
    res.writeHead(200, {
            'Content-Type':'text/xml'
        });
```

```
CHAPTER 4 CREATING A CLICK-TO-CALL CALL CENTER
var resp = new twilio.TwimlResponse();
resp.dial(function() {
    this.client('Admin');
});
res.type('text/xml');
res.end( resp.toString() );
```

});

When we receive a new POST request to the /voice route, we store this in the **new-caller** event in our Flybase app and then connect the call to our admin user, whom we are calling "Admin" in this case.

Finally, we set up our frontend routes, /cc and /, and then tell our server to listen on port 5000 and tell it what to do when we view it from a browser:

```
iavascript
var auth = express.basicAuth(config.un, config.pw);
// route to handle all frontend requests, with a password to
   protect unauthorized access....
app.get('/cc', auth, function(req, res) {
      var capability = new twilio.Capability( config.twilio.
      sid, config.twilio.token );
      capability.allowClientIncoming( 'Admin' );
      capability.allowClientOutgoing( config.twilio.appid );
    var token = capability.generate();
      res.render('cc', {
            token:token,
            api key:config.flybase.api key,
            app name:config.flybase.app name
      });
});
```
```
app.get('/', function(req, res) {
      var client name = "anonymous";
      if( typeof req.param("client") !== "undefined" ){
            client name = reg.param("client");
      }
      var capability = new twilio.Capability( config.twilio.
      sid, config.twilio.token );
      capability.allowClientIncoming( client name );
      capability.allowClientOutgoing( config.twilio.appid );
    var token = capability.generate();
      res.render('index', {
            call token: token,
            client name: client name
      });
});
var server = app.listen(port, function() {
      console.log('Listening on port %d', server.address().
      port);
});
```

The /cc and / routes both make calls to Twilio to create capability tokens for Twilio Client. These let the web page make and receive calls.

There was one thing we did to show tracking on the home page. If you access the page with a ?client=myname variable appended to it, then the name of the client changes. This is to demonstrate passing contextual information.

# **Setting Up Templates**

We need to build our template files now. There will be two of them: **index.ejs** and **cc.ejs**. We will store them in the views folder.

First, let's set up **index.ejs**:

```
HTMI
<!DOCTYPE html>
<html>
<head>
      <title>Fly Shop</title>
      <link rel="stylesheet" href="//netdna.bootstrapcdn.com/</pre>
      bootstrap/3.1.0/css/bootstrap.min.css">
      <link href="//netdna.bootstrapcdn.com/font-awesome/4.0.3/</pre>
      css/font-awesome.min.css" rel="stylesheet">
      <script src="https://ajax.googleapis.com/ajax/libs/</pre>
      jquery/2.1.4/jquery.min.js"></script>
      <script type="text/javascript" src="//static.twilio.com/</pre>
      libs/twiliojs/1.2/twilio.min.js"></script>
      <script src="//netdna.bootstrapcdn.com/bootstrap/3.1.0/</pre>
      js/bootstrap.min.js"></script>
</head>
<body>
      <div class="container">
             <div class="row">
                   <div class="col-md-6">
                         <h1>Fly Shop</h1>
                   </div>
             </div>
             <div class="well">
                   <h4 class="text-center">Click an ad to
                   purchase now!</h4>
```

```
</div>
<div class="row">
      <div class="col-md-4">
            <a onclick="call('Apple LCD TV');">
            <div class="panel panel-default">
                   <div class="panel-heading">
                   <h4>55" Apple LCD TV</h4></div>
                   <div class="panel-body text-</pre>
                   center">
                         <img src="/images/apple1.</pre>
                         png">
                   </div>
            </div></a>
      </div>
      <div class="col-md-4">
            <a onclick="call('Apple iPad');">
            <div class="panel panel-default">
                   <div class="panel-heading">
                   <h4>Apple iPad</h4></div>
                   <div class="panel-body text-</pre>
                   center">
                         <img src="/images/</pre>
                         apple2.png">
                   </div>
            </div></a>
      </div>
      <div class="col-md-4">
            <a onclick="call('MacBook Pro');">
            <div class="panel panel-default">
                   <div class="panel-heading">
                   <h4>MacBook Pro</h4></div>
```

```
<div class="panel-body"
                                text-center">
                                      <img src="/images/apple6.</pre>
                                      png">
                                </div>
                         </div></a>
                   </div>
            </div>
            <div class="well" style="display:none;"</pre>
            id="hangupbox">
                   <a onClick="hangup();" class="btn</pre>
                   btn-primary" id="hangup">Hang up</a>
            </div>
      </div>
      <script type="text/javascript">
            var myname = '';
            Twilio.Device.setup("<%=call token%>");
            function call(item of choice) {
                   params = {"item": item of choice, "name":
                   "<%= client name %>"};
                   Twilio.Device.connect(params);
                   $("#hangupbox").show();
            }
            function hangup() {
                   Twilio.Device.disconnectAll();
                   $("#hangupbox").hide();
             }
      </script>
</body>
</html>
```

This will display sample products and let a visitor click one. When they do, it will begin a call to the agent.

The images are in the "public/images" folder and are just some random product images. You can swap them out for any actual images you want to. This just gives you an idea how it works.

The actual workings of this page are in the JavaScript, which takes the modules **call\_token** and **client\_name** as well as the selected item the user is interested in talking about and begins a browser phone call.

Now, let's set up **cc.ejs**, which is the agent control panel:

```
<!DOCTYPE html>
<html>
<head>
      <title>Control Center</title>
      <link rel="stylesheet" href="//netdna.bootstrapcdn.com/</pre>
      bootstrap/3.1.0/css/bootstrap.min.css">
      <link href="//netdna.bootstrapcdn.com/font-awesome/4.0.3/</pre>
      css/font-awesome.min.css" rel="stylesheet">
      <script src="https://ajax.googleapis.com/ajax/libs/</pre>
      jquery/2.1.4/jquery.min.js"></script>
      <script type="text/javascript" src="//static.twilio.com/</pre>
      libs/twiliojs/1.2/twilio.min.js"></script>
</head>
<body>
      <div class="container">
            <div class="well">
                   <h1>Incoming calls</h1>
            </div>
            <br />
            <div class="well">
                   <div class="list-group">
                         <div class="list-group-item">
```

```
<h4 class="list-group-item-
                               heading warning"></h4>
                        </div>
                  </div>
            </div>
      </div>
      <script src="https://cdn.flybase.io/flybase.
      js?20150817"></script>
      <script>
            $(function(){
                  var leadsRef = new Flybase( "<%= api key %>",
                  "<%= app name %>", "leads");
                  leadsRef.on("new-caller", function( call ) {
                        $('.warning').val( call.name + ' wants
                        a ' + call.item );
                  });
                  Twilio.Device.setup("<%= token %>");
                  Twilio.Device.incoming(function (conn) {
                        // accept the incoming connection and
                            start two-way audio
                        conn.accept();
                  });
                  function hangup() {
                        Twilio.Device.disconnectAll();
                  }
            });
      </script>
</body>
</html>
```

This will look a little like the "index" file. The difference is that it is for agents to view when a visitor clicks to begin a call. An alert will appear on the screen, and the call will be answered.

In our **app.js** file, we also set it up so that /cc was behind a basic password, so only agents can access it.

One last thing to do, let's fire up our app:

#### node app.js

We've told our app to run on port 5000, so if you go to your web browser and type in http://localhost:5000/, you should see your call center ad page, and if you go to http://localhost:5000/cc, you should see your actual call center, waiting for calls from site visitors. Clicking an ad from the home page will trigger a call with the call center.

If you're running this locally, you'll want to make sure you've got *ngrok* running before you go to the next step. If you haven't used ngrok (https://ngrok.com/) before, Kevin Whinnery over at Twilio has put together a great tutorial (www.twilio.com/blog/2013/10/test-your-webhooks-locally-with-ngrok.html) to help you get started.

### Summary

We've built a real-time click-to-call call center app using Flybase (http://flybase.io) and Twilio (http://twilio.com). This is a very basic implementation, designed to show you the possibilities of a real-time "click-to-call" service using Twilio Client and Flybase. You can use this project and the open source code (https://github.com/flybaseio/call-ads) to extend the tutorial and begin building your own applications.

### CHAPTER 4 CREATING A CLICK-TO-CALL CALL CENTER

Here are some ideas to get your brain juices flowing on how you could use real-time information like this with "click to call":

- Bring up caller information as the call is made to speed up calls.

- Gather location data from callers to automatically geographically place them.

- Allow for multiple agents. Maybe even look into using Flybase to store incoming call queues and connecting the customer to the first available agent.

### **CHAPTER 5**

# Building a Salesforce-Powered Call Center

In the world of telephony, an automated call distribution (ACD) system is a system that distributes incoming calls to a specific group of agents based on the customer's selection, customer's telephone number, selected incoming line to the system, or time of day the call was processed. We also call this a call center.

A couple years ago, Twilio's Charles Oppenheimer (https://github. com/choppen5) built a demo of a Salesforce-embeddable ACD (https:// github.com/choppen5/client-acd) using Twilio Client and Ruby. Much credit to Charles in this regard.

We have simply taken Charles' demo and converted it to Node.js with a Flybase-powered backend to handle the distribution of calls, rather than the original Ruby/Mongo system. The result is a cleaner call center that's easy to modify and integrate into other CRMs.

## **Necessary Tools**

• Flybase.io (https://flybase.io/) as our backend, handling storing data, passing events, and our call queues.

- Twilio Client (www.twilio.com/webrtc), a WebRTC interface to Twilio. In our demo, we are using the JavaScript library that gives us an API and connection to Twilio to receive the call within our Salesforce browser delivering the call via WebRTC. Twilio Client also gives us the ability to control the call via our softphone.
- Heroku will be used as our web host, but you can host your call center anywhere you'd like.
- Salesforce Open CTI (https://developer. salesforce.com/page/Open\_CTI) is an open API to allow third-party CTI vendors to connect telephony channels into the Salesforce CRM interface. In our demo, we use Open CTI to house our softphone and drive the click-to-dial/text functionality. The demo requires no plugins or installed software, thanks to the design of Open CTI.

The actual Salesforce integration is optional, and you can easily insert your softphone into another CRM. Part 2 of this tutorial will actually use Flybase to build a simple CRM with the softphone included as a widget.

# **Getting Started**

You can find the full source code here: https://github.com/flybaseio/ callcenter.

First, let's set up our Node.js app.

```
Create "package.json":
{
 "name": "callcenter",
  "version": "0.0.1",
  "description": "Client ACD powered by Flybase, Twilio and
                 Node.js",
  "main": "app.js",
  "repository": "https://github.com/flybaseio/callcenter",
  "scripts": {
    "test": "echo \"Error: no test specified\" && exit 1"
  },
  "keywords": [
    "twilio",
    "data mcfly",
    "flybase",
    "twilio".
    "sms"
  ],
  "author": "Roger Stringer",
  "license": "MIT",
  "dependencies": {
    "body-parser": "~1.4.2",
    "ejs": "~0.8.5",
    "express": "~3.4.8",
    "flybase": "1.7.2",
    "less-middleware": "~0.2.1-beta",
    "method-override": "~2.0.2",
    "moment": "~2.5.1",
    "node-buzz": "~1.1.0",
    "twilio": "~1.6.0"
  },
```

```
CHAPTER 5 BUILDING A SALESFORCE-POWERED CALL CENTER

"engines": {

    "node": "0.12"

}
```

This will tell our call center what modules we want to install for our Node app. Now, we want to create our "app.js" file to handle all our backend work:

```
var express = require('express');
var bodyParser = require('body-parser');
var methodOverride = require('method-override');
var path = require('path');
var config = require( path.join( dirname, 'app', 'config') );
var app = express();
app.set('views', path.join( dirname, 'app', 'views'));
app.engine('html', require('ejs').renderFile);
app.set('view engine', 'html');
app.use(bodyParser.json());
app.use(bodyParser.urlencoded({ extended: true
                                                       })):
app.use(express.static( path.join( dirname, 'app', 'public')));
var port = process.env.PORT || 5000; // set our port
var twilio = require('twilio');
var client = twilio(config.twilio.sid, config.twilio.token);
var flybase = require('flybase');
var callsRef = flybase.init(config.flybase.app name, "calls",
               config.flybase.api key);
```

```
BUILDING A SALESFORCE-POWERED CALL CENTER
                    CHAPTER 5
var agentsRef = flybase.init(config.flybase.app name, "agents",
config.flybase.api key);
var queueId = '';
var good2go = false;
// backend routes
client.queues.list(function(err, data) {
     var to go = data.queues.length;
     data.gueues.forEach(function(gueue) {
          if( queue.friendlyName === config.twilio.queueName ){
               queueId = queue.sid;
               console.log( "Queueid = #" + queueId +
               " for #" + config.twilio.queueName );
               good2go = true;
          }
          to go--;
          if( to go == 0 ){
               if( queueId === '' ){
                    client.queues.create({
                          friendlyName: config.twilio.queueName
                    }, function(err, queue) {
                         queueId = queue.sid;
                    });
               }
          }
     });
});
// listen for events via Flybase...
// if an agent gets disconnected then we log them off...
agentsRef.on('agent-removed', function (data) {
     var data = JSON.parse( data );
```

```
CHAPTER 5
          BUILDING A SALESFORCE-POWERED CALL CENTER
     console.log( data.username + " has left the building");
     update agent(data.username,{
          status: 'LoggedOut'
     });
});
// return number of agents with status set to Ready
agentsRef.on('get-ready-agents', function (data) {
     var adNag = function() {
          agentsRef.where({"status": 'Ready'}).
          on('value',function( rec ){
               console.log( rec.count() + ' agents are Ready' );
               if( rec.count() ){
                    agentsRef.trigger('agents-ready', rec.
                    count() );
               }else{
                    agentsRef.trigger('agents-ready', "0" );
               }
          });
     }:
     setTimeout(adNag, 1500);
});
       listen for outgoing calls
11
app.post('/dial', function (req, res) {
     var phoneNumber = req.param('PhoneNumber');
     var dial id = config.twilio.fromNumber;
     if( typeof req.param('CallerID') !== 'undefined' ){
          var dial id = req.param('CallerID');
     }
```

```
var twiml = new twilio.TwimlResponse();
     twiml.dial(phoneNumber, {
          callerId:dial id
     });
     console.log("Response text for /dial post = #", twiml.
     toString());
     res.writeHead(200, {
          'Content-Type':'text/xml'
     });
     res.end( twiml.toString() );
});
11
       listen for incoming calls
app.post('/voice', function (req, res) {
     var queuename = config.twilio.queueName;
     var sid = req.param('CallSid');
     var callerId = req.param('Caller');
     var addToQ = 0;
     var dialQueue = '';
     var client name = '';
     11
            searches for an agent who has been set to Ready for
            the longest time and connects them to the caller...
     getLongestIdle(true, function( bestClient ){
          if( bestClient ){
               console.log("Routing incoming voice call to best
               agent = #", bestClient);
               var client name = bestClient;
```

```
}else{
     console.log( 'no agent was found, adding caller
     to #', config.twilio.queueName );
     var dialQueue = queuename;
     addToO = 1;
}
var twiml = new twilio.TwimlResponse();
if( addToO ){
     twiml.say("Please wait for the next available
     agent",{
          voice: 'woman'
     }).enqueue(config.twilio.queueName);
}else{
     twiml.dial({
          'timeout':'10',
          'action':'/handledialcallstatus',
          'callerId':callerid
     }, function(node) {
          this.client( client name );
     });
     update call(sid, {
          'sid': sid,
          'agent': client name,
          'status': 'ringing'
     });
}
console.log("Response text for /voice post = #",
twiml.toString());
```

```
CHAPTER 5
                              BUILDING A SALESFORCE-POWERED CALL CENTER
          res.writeHead(200, {
               'Content-Type':'text/xml'
          });
          res.end( twiml.toString() );
     });
});
app.post('/handledialcallstatus', function (reg, res) {
     var sid = req.param('CallSid');
     var twiml = new twilio.TwimlResponse();
     if( req.param('DialCallStatus') == 'no-answer' ){
          callsRef.where({"sid": sid}).on('value',function( rec ){
               if( rec.count() !== null ){
                    var sidinfo = rec.first().value();
                    if( sidinfo ){
                          var agent = sidinfo.agent;
                          update agent(agent, {
                               'status': 'missed'
                          });
                     }
                    // Change agent status for agents that
                        missed calls
               }
               11
                      redirect and try to get a new agent...
               twiml.redirect('/voice');
          });
     }else{
          twiml.hangup();
     }
     console.log("Response text for /handledialcallstatus
     post = #", twiml.toString());
```

```
CHAPTER 5
          BUILDING A SALESFORCE-POWERED CALL CENTER
     res.writeHead(200, {
          'Content-Type':'text/xml'
     });
     res.end( twiml.toString() );
});
// assign a twilio call token to the agent
app.get('/token', function(req, res) {
     var client name = "anonymous";
     if( typeof reg.param("client") !== "undefined" ){
          client name = req.param("client");
     }
     var capability = new twilio.Capability( config.twilio.sid,
     config.twilio.token );
     capability.allowClientIncoming( client name );
     capability.allowClientOutgoing( config.twilio.appid );
    var token = capability.generate();
    res.end(token);
});
// return flybase info to the softphone...
app.get('/getconfig', function(req, res) {
     res.json({
          app name: config.flybase.app name,
          api key: config.flybase.api key
     });
});
// return a phone number
app.get('/getCallerId', function(req, res) {
     var client name = "anonymous";
     if( typeof req.param("from") !== "undefined" ){
```

```
client name = req.param("from");
    }
    res.end( config.twilio.fromNumber );
});
app.post('/track', function(req, res) {
});
app.get('/', function(req, res) {
    var client name = "anonymous";
    if( typeof req.param("client") !== "undefined" ){
         client name = reg.param("client");
    }
    res.render('index', {
         client name: client name,
         anyCallerId: 'none'
    });
});
var server = app.listen(port, function() {
    console.log('Listening on port %d', server.address().
    port);
});
find the caller who's been `Ready` the longest
11
function getLongestIdle( callRouting, callback ){
    if( callRouting ){
         agentsRef.where({"status": "DeQueuing"}).orderBy(
         {"readytime":-1} ).on('value').then(function( data ){
              var agent = data.first().value();
              callback( agent.client );
```

```
CHAPTER 5 BUILDING A SALESFORCE-POWERED CALL CENTER
```

```
},function(err){
               agentsRef.where({"status": "Ready"}).orderBy
               ( {"readytime":-1} ).on('value').then(function
               (data){
                    var agent = data.first().value();
                    callback( agent.client );
               },function(err){
                    callback( false );
               });
          });
     }else{
          agentsRef.where({"status": "Ready"}).orderBy(
          {"readytime":-1} ).on('value').then(function( data ){
               var agent = data.first().value();
               callback( agent.client );
          },function(err){
               callback( false );
          });
     }
}
// check if the user exists and if they do then we update,
   otherwise we insert...
function update agent(client, data, cb){
     var d = new Date();
     var date = d.toLocaleString();
     var callback = cb || null;
     agentsRef.where({"client": client}).once('value').then(
     function( rec ){
          var agent = rec.first().value();
          for( var i in data ){
               agent[i] = data[i];
```

```
}
          agentsRef.push(agent, function(resp) {
               console.log( "agent updated" );
               if( callback !== null ){
                    callback();
               }
          });
     },function(err){
          data.client = client;
          agentsRef.push(data, function(resp) {
               console.log( "agent inserted" );
               if( callback !== null ){
                    callback();
               }
          });
     });
}
function update call(sid, data){
     var d = new Date();
     var date = d.toLocaleString();
     callsRef.where({"sid": sid}).on('value').then( function(
     rec ){
          var call = rec.first().value();
          for( var i in data ){
               call[i] = data[i];
          }
          callsRef.push(call, function(resp) {
               console.log( "call updated" );
          });
```

```
CHAPTER 5
          BUILDING A SALESFORCE-POWERED CALL CENTER
     },function(err){
          data.sid = sid:
          callsRef.push(data, function(resp) {
               console.log( "call inserted" );
          });
     });
}
// call queue handling
var qSum = 0;
var checkOueue = function() {
     qSum += 1;
     var qSize = 0;
     var readyAgents = 0;
     var qname = config.twilio.queueName;
     client.queues(queueId).get(function(err, queue) {
          qSize = queue.currentSize;
          console.log( 'There are #' + qSize + ' callers in the
          queue (' + queueId + ')';
          if( qSize > 0){
               agentsRef.where({"status": "Ready"}).orderBy
               ( {"readytime":-1} ).on('value').then(function
               ( agents ){
                    var readyAgents = agents.count();
                    var bestClient = agents.first().value();
                    console.log("Found best client - routing
                    to #" + bestClient.client + " - setting
                    agent to DeQueuing status so they aren't
                    sent another call from the queue");
                    update agent(bestClient.client, {status:
                    "DeOueuing" }, function(){
```

```
CHAPTER 5
                              BUILDING A SALESFORCE-POWERED CALL CENTER
                          console.log('redirecting call now!');
                         client.queues(queueId).
                         members("Front").update({
                               url: config.twilio.dqueueurl,
                               method: "POST"
                          }, function(err, member) {
                                      console.log(member.
11
                                      position);
                         });
                    });
               },function(err){
                    console.log("No Ready agents during queue
                    poll #" + qSum);
               });
               agentsRef.trigger('agents-ready', readyAgents );
               agentsRef.trigger('in-queue', qSize );
               // restart the check checking
               setTimeout(checkQueue, 3000);
          }else{
               // restart the check checking
               console.log("No callers found during queue
               poll #" + qSum);
               setTimeout(checkOueue, 3000);
          }
     });
};
setTimeout(checkQueue, 1500);
```

# **Recapping the Code**

There's a lot happening in this file. First, we require our various libraries and set up express. Then we start our actual work.

You'll notice we set up two Flybase references:

- callsRef connects to our **calls** table and handles storing and retrieving information for incoming calls.

- agentsRef connects to our agents table and handles storing and retrieving information for agents.

The first backend task we handle is checking our Twilio queues to retrieve the **queueId** or our call queue, or else create it if it doesn't exist. We use this queue for storing incoming calls if there are no agents available in our call center, and they stay inside the queue until an agent is available.

Then we set up event listeners for two events:

- agent-removed: When an agent logs out, then we update their user record to set them to not ready.

- get-ready-agents: Just returns the number of agents currently set to Ready.

Then we have our actual URI endpoints:

- /dial is a POST request that is handled by Twilio to make outgoing calls between the agent's web browser and a phone number.

- /voice is a POST request that handles incoming calls from phone numbers. This works by finding the agent that has had their status set to Ready for the longest time and assigning them to the call. If the agent is not Ready, then we place the caller in a queue and check it later.

- /handDialCallStatus is a POST request that is called when a call finishes. It checks to see if the call was answered or not answered and, depending on the DialCallStatus returned from Twilio, either places the caller back into the queue and takes the agent out of the Ready status or hangs up the call as it assumes the call is done.

- /token is a GET request called via an AJAX call on the frontend to assign a Twilio Client capability token to the agent while they are logged in.

- /getconfig is a GET request called also via an AJAX call from the client that returns the call center's Flybase settings for the softphone to use in the frontend.

- / is a GET request that displays the softphone and assigns a name to the client based on the ?client query string.

We have three backbone functions that are used by the call center to handle various purposes:

getLongestIdle is a function that checks for either an agent whose status is set to Ready or "DeQueuing" and returns that agent's client name. In the case of no agents being found, then we return false, and it places the caller in the queue. "DeQueuing" is a special status we'll be setting at the end of our code as an agent becomes available.

- **update\_agent** will take the agent's ID and update their account in the Flybase database with new info, such as status updates when on a call, going offline, etc.

 update\_call is used in the same way as update\_ agent but for tracking calls.

Finally, we have the queue handling function called **checkQueue**, which is called 1.5 seconds after the app loads and then performs a simple task every 3 seconds:

- 1. It enters into a loop to return all callers in the call queue.
- 2. If there are callers waiting to connect to agents, then it will look for the agent with their status set to Ready and who has been Ready the longest by sorting by the readyTime field.
- 3. If an agent is Ready, then we set that agent's status to DeQueuing and connect the caller at the Front of the queue to that agent by calling our dqueueurl.
- 4. If no agents are Ready or no callers are in the queue, then we set a timeout to call the function again in 3 seconds and return to step 1 of the "checkQueue" loop.

We next want to create a folder called "app" and then inside that folder create a file called config.js:

```
module.exports = {
    // Twilio API keys
    twilio: {
        sid: "ACCOUNT-SID",
        token: "AUTH-TOKEN",
        appid: 'APP-ID',
```

```
fromNumber : "TWILIO-NUMBER",
  welcome : "Thank you for calling.",
  hangup : false,
  queueName: "cnacd",
  dqueueurl:"http://yourwebsite.com/voice"
  },
  // Flybase settings
  flybase: {
    api_key: "YOUR-API-KEY",
    app_name: "YOUR-FLYBASE-APP"
  }
};
```

Update this file to contain your Twilio information and your Flybase information.

For the Twilio information, you'll need to create a TwiML app inside your Twilio account. Create the app and have it POST to your call center website at /dial.

Also, create a new phone number inside Twilio and have that phone number POST to your call center website at /voice.

There is a variable called queueName, which is the name of the queue you want your call center to use, and also a variable called dqueueurl, which is the URL to your website with /voice appended to it. You will need this for the dequeuing task as Twilio requires an absolute URL.

## **The Softphone**

Inside the app folder, create two folders:

- 1. views
- 2. public

```
CHAPTER 5 BUILDING A SALESFORCE-POWERED CALL CENTER
```

Inside "public," create a file called "index.html":

```
<!DOCTYPE html>
<html>
<head>
     <title>Twilio Softphone</title>
     <script type="text/javascript" src="https://static.twilio.</pre>
     com/libs/twiliojs/1.2/twilio.min.js"></script>
     <script src="https://ajax.googleapis.com/ajax/libs/</pre>
     jquery/2.2.0/jquery.min.js"></script>
     <script src="https://na15.salesforce.com/support/api/31.0/</pre>
     interaction.js"></script>
     <script src="https://na15.salesforce.com/support/</pre>
     console/31.0/integration.js"></script>
     <script src="https://cdn.flybase.io/flybase.js"></script>
     <script type="text/javascript" src="/js/softphone.js">
     </script>
    <link rel="stylesheet" type="text/css" href="/css/dialer.css">
</head>
<body>
     <div id="client name" hidden="true"><%= client name %>
     </div>
     <div id="softphone" class="softphone">
          <div id="agent-status-controls" class="clearfix">
               <button class="agent-status ready">Ready
               </button>
               <button class="agent-status not-ready">Not Ready
               </button>
               <div class="agent-status active">Call In-
               Progress</div>
          </div><!-- /agent-status -->
```

```
<div id="agent-status">
     </div> /agent-status -->
<div class="divider"></div>
<div id="number-entry">
     <input placeholder="+1 (555) 555-5555"></input>
     <div class="incoming-call-status">Incoming
     Call</div>
</div><!-- /number-entry -->
<div id="dialer">
     <div id="dialer-container">
          <div class="numpad-container">
               <div class="number" value="1">1</div>
               <div class="number" value="2">2</div>
               <div class="number" value="3">3</div>
               <div class="number" value="4">4</div>
               <div class="number" value="5">5</div>
               <div class="number" value="6">6</div>
               <div class="number" value="7">7</div>
               <div class="number" value="8">8</div>
               <div class="number" value="9">9</div>
               <div class="number ast" value="*">
               ∗</div><div class="number"</pre>
               value="0">0</div><div class="number"</pre>
               value="#">#</div>
          </div> /numpad-container -->
     </div><!-- /dialer-container -->
</div><!-- /dialer -->
```

```
<div id="action-button-container">
    <div id="action-buttons">
         <button class="call">Call</button>
         <button class="answer">Answer</button>
        <button class="hangup">Hangup</button>
         <button class="mute">Mute</button>
         <button class="hold">Hold</button>
         <button class="unhold">UnHold</button>
    </div><!-- /action-buttons -->
</div><!---action-button-container -->
<div id="call-data">
    <h3>Caller info</h3>
    <strong>Name: </strong><span</pre>
    class="caller-name"></span>
    <l
    </strong><span class="caller-number"></span>
    <l
    class="caller-queue"></span>
    <strong>Message:
    </strong><span class="caller-message"></span>
</div><!-- /call-data -->
<div id="callerid-entry" style="display:</pre>
<%= anycallerid %>">
    <input placeholder="Change your Caller ID ">
    </input>
</div><!-- /number-entry -->
<div id="team-status">
    <div class="agents-status"><div class="agents-</pre>
    num">-</div>Agents</div>
```

```
<div class="queues-status"><div class="queues-
num">-</div>In-Queue</div>
</div><!-- /team-status -->
</div><!-- /softphone -->
</body>
```

### </html>

This is our index file, which handles the output of our softphone for agents to use to accept and make calls.

Inside the public folder, create a folder called "css" and include the following two files :

"dialer.css":

```
/* reset css */
```

article, aside, details, figcaption, figure, footer, header, hgroup, hr,menu,nav,section{display:block}a,hr{padding:0}abbr,address, article, aside, audio, b, blockquote, body, canvas, caption, cite, code, dd,del,details,dfn,div,dl,dt,em,fieldset,figcaption,figure, footer,form,h1,h2,h3,h4,h5,h6,header,hgroup,html,i,iframe,img, ins,kbd,label,legend,li,mark,menu,nav,object,ol,p,pre,q,samp, section,small,span,strong,sub,summary,sup,table,tbody,td,tfoot, th,thead,time,tr,ul,var,video{margin:0;padding:0;border:0;out line:0;font-size:100%;vertical-align:baseline;background:0 0} ins,mark{background-color:#ff9;color:#000}body{line-height:1} nav ul{list-style:none}blockquote,q{quotes:none}blockquote: after, blockquote: before, g:after, g: before{content:'; content: none}a{margin:0;font-size:100%;vertical-align:baseline; background:0 0}ins{text-decoration:none}mark{font-style: italic;font-weight:700}del{text-decoration:line-through} abbr[title],dfn[title]{border-bottom:1px dotted;cursor:help} table{border-collapse:collapse;border-spacing:0} hr{height:1px;border:0;border-top:1px solid #ccc;margin:1em 0} input,select{vertical-align:middle}

```
CHAPTER 5
          BUILDING A SALESFORCE-POWERED CALL CENTER
.clearfix:before, .clearfix:after { content: " "; display:
table: }
.clearfix:after { clear: both; }
.clearfix { *zoom: 1; }
*, *:before, *:after {
  -moz-box-sizing: border-box; -webkit-box-sizing: border-box;
  box-sizing: border-box;
  -webkit-touch-callout: none;
  -webkit-user-select: none:
  -khtml-user-select: none;
  -moz-user-select: none;
  -ms-user-select: none;
 user-select: none;
}
body {
  font-family: "Helvetica", Arial, sans-serif;
  background-color: white;
}
#softphone {
 width: 175px;
 margin: 10px auto 0px;
}
#agent-status-controls {
  margin: 10px 0 20px;
 position: relative;
}
.agent-status {
  border: none;
 padding: 6px 10px;
```

```
background-image: linear-gradient(bottom, #ddd 20%, #eee 72%);
 background-image: -o-linear-gradient(bottom, #ddd 20%, #eee 72%);
  background-image: -moz-linear-gradient(bottom, #ddd 20%,
                    #eee 72%);
 background-image: -webkit-linear-gradient(bottom, #ddd 20%,
                    #eee 72%):
 background-image: -ms-linear-gradient(bottom, #ddd 20%, #eee 72%);
 background-image: -webkit-gradient(linear, left bottom,
                    left top, color-stop(0.2, #ddd), color-
                    stop(0.72, #eee));
  color: #333;
 text-shadow: Opx -1px Opx rgba(255, 255, 255, 0.3);
 box-shadow: inset Opx Opx 1px rgba(0, 0, 0, 0.4);
  cursor: pointer;
  text-align: center;
}
button.agent-status {
  display: inline-block;
  float: left;
  width: 50%;
  margin: 0;
  -webkit-appearance: none;
  -moz-appearance: none;
  appearance: none;
}
@-webkit-keyframes pulse {
  0% {background-color: #EA6045;}
  50% {background-color: #e54a23;}
  100% {background-color: #EA6045;}
}
```

```
CHAPTER 5
          BUILDING A SALESFORCE-POWERED CALL CENTER
div.agent-status {
  position: absolute;
  top: 0;
  left: 0;
  width: 100%;
  height: 100%;
  z-index: 1000;
  font-size: 12px;
  line-height: 12px;
  background-image: none;
  background-color: #EA6045;
  -webkit-animation: pulse 1s infinite alternate;
  color: #fff;
  text-shadow: Opx -1px Opx rgba(0, 0, 0, 0.2);
  border-radius: 2px;
}
.agent-status:active, .agent-status:focus {
  outline: none;
}
.agent-status[disabled] {
  box-shadow: inset Opx Opx 15px rgba(0, 0, 0, 0.6);
  opacity: 0.8;
  text-shadow: Opx 1px Opx rgba(0, 0, 0, 0.4);
}
.agent-status.ready {
  border-radius: 2px 0 0 2px;
}
```

```
.agent-status.ready[disabled] {
 background-image: linear-gradient(bottom, #7eac20 20%,
                    #91c500 72%);
 background-image: -o-linear-gradient(bottom, #7eac20 20%,
                    #91c500 72%);
 background-image: -moz-linear-gradient(bottom, #7eac20 20%,
                    #91c500 72%);
 background-image: -webkit-linear-gradient(bottom, #7eac20
                    20%, #91c500 72%);
 background-image: -ms-linear-gradient(bottom, #7eac20 20%,
                    #91c500 72%);
 background-image: -webkit-gradient(linear, left bottom, left
                    top, color-stop(0.2, #7eac20), color-stop
                    (0.72, #91c500));
 color: #f5f5f5;
}
.agent-status.not-ready {
 border-radius: 0 2px 2px 0;
}
.agent-status.not-ready[disabled] {
 background-image: linear-gradient(bottom, #e64118 20%,
                    #e54a23 72%);
 background-image: -o-linear-gradient(bottom, #e64118 20%,
                    #e54a23 72%);
 background-image: -moz-linear-gradient(bottom, #e64118 20%,
                    #e54a23 72%);
 background-image: -webkit-linear-gradient(bottom, #e64118
                    20%, #e54a23 72%);
 background-image: -ms-linear-gradient(bottom, #e64118 20%,
                    #e54a23 72%);
```

```
CHAPTER 5
          BUILDING A SALESFORCE-POWERED CALL CENTER
  background-image: -webkit-gradient(linear, left bottom, left
                    top, color-stop(0.2, #e64118), color-stop
                    (0.72, #e54a23));
  color: #f5f5f5;
}
#dialer {
  border: solid 1px #ddd;
  border-width: 0 0 0 1px;
  -webkit-transition: opacity 1s;
 transition: opacity 1s;
}
input {
  border: solid 1px #ddd;
  border-bottom-color: #d5d5d5;
  border-radius: 2px 2px 0 0;
  font-size: 16px;
 width: 100%;
  padding: 14px 5px;
  display: block;
  text-align: center;
  margin: 0;
  position: relative;
  z-index: 100;
  -webkit-transition: border-color 1s;
  transition: border-color 1s;
}
#number-entry {
  position: relative;
 height: 48px;
}
```

```
98
```
```
.incoming input {
 border: solid 1px red;
}
.incoming #dialer {
 opacity: 0.25;
}
.softphone .incoming-call-status {
 position: absolute;
 display: none;
 top: 100%;
 left: 0;
 right: 0;
 background: red;
 color: #fff;
 font-size: 16px;
 padding: 6px 0;
 text-align: center;
 width: 100%;
 z-index: 200;
 border-radius: 0 0 2px 2px;
 opacity: 0;
  -webkit-transition: opacity 1s;
 transition: opacity 1s;
}
.incoming .incoming-call-status {
 display: block;
 opacity: 1;
}
```

```
.number {
 color: #555:
  font-weight: 300;
 cursor: pointer;
  display: inline-block;
 height: 38px;
  line-height: 38px;
  font-size: 21px;
 width: 33.333333333;
 background-image: linear-gradient(bottom, #e9e9e9 20%,
                    #e5e5e5 72%);
 background-image: -o-linear-gradient(bottom, #e9e9e9 20%,
                    #e5e5e5 72%);
  background-image: -moz-linear-gradient(bottom, #e9e9e9 20%,
                    #e5e5e5 72%);
 background-image: -webkit-linear-gradient(bottom, #e9e9e9
                    20%, #e5e5e5 72%);
  background-image: -ms-linear-gradient(bottom, #e9e9e9 20%,
                    #e5e5e5 72%);
 background-image: -webkit-gradient(linear, left bottom,
                    left top, color-stop(0.2, #e9e9e9),
                    color-stop(0.72, #e5e5e5));
  text-shadow: Opx 1px Opx #f5f5f5;
  filter: dropshadow(color=#f5f5f5, offx=0, offy=1);
  text-align: center;
 box-shadow: inset 1px Opx Opx rgba(255, 255, 255, 0.4),
    inset -1px Opx Opx rgba(0, 0, 0, 0.1),
    inset Opx 1px Opx #f5f5f5,
    inset 0 -1px Opx #d6d6d6;
}
```

```
.number.ast {
 font-size: 33px;
 line-height: 32px;
 vertical-align: -1px;
}
.number:hover {
 background-image: linear-gradient(bottom, #f5f5f5 20%,
                    #fofofo 72%);
 background-image: -o-linear-gradient(bottom, #f5f5f5 20%,
                    #fofofo 72%);
 background-image: -moz-linear-gradient(bottom, #f5f5f5 20%,
                    #fofofo 72%);
 background-image: -webkit-linear-gradient(bottom, #f5f5f5
                    20%, #f0f0f0 72%);
 background-image: -ms-linear-gradient(bottom, #f5f5f5 20%,
                    #f0f0f0 72%);
 background-image: -webkit-gradient(linear, left bottom, left
                    top, color-stop(0.2, #f5f5f5), color-stop
                    (0.72, #fofofo));
}
.number:active {
 box-shadow: inset 1px Opx Opx rgba(255, 255, 255, 0.4),
    inset -1px Opx Opx rgba(0, 0, 0, 0.1),
    inset Opx 1px Opx #f5f5f5,
    inset 0 -1px Opx #d6d6d6,
    inset Opx Opx 5px 2px rgba(0, 0, 0, 0.15);
}
#action-buttons button {
  -webkit-appearance: none;
 -moz-appearance: none;
```

```
CHAPTER 5
          BUILDING A SALESFORCE-POWERED CALL CENTER
  appearance: none;
  display: inline-block;
  border: none;
  margin: 0;
  cursor: pointer;
}
#action-buttons .call {
  color: #f5f5f5;
  width: 100%:
  font-size: 18px;
  padding: 8px 0;
  text-shadow: Opx -1px Opx rgba(0, 0, 0, 0.3);
  margin: 0;
  background-image: linear-gradient(bottom, #7eac20 20%,
                    #91c500 72%);
  background-image: -o-linear-gradient(bottom, #7eac20 20%,
                    #91c500 72%);
  background-image: -moz-linear-gradient(bottom, #7eac20 20%,
                    #91c500 72%);
  background-image: -webkit-linear-gradient(bottom, #7eac20
                    20%, #91c500 72%);
  background-image: -ms-linear-gradient(bottom, #7eac20 20%,
                    #91c500 72%);
  background-image: -webkit-gradient(linear, left bottom,
                    left top, color-stop(0.2, #7eac20),
                    color-stop(0.72, #91c500));
  border-radius: 0 0 2px 2px;
}
#action-buttons .answer, #action-buttons .hangup {
  color: #f5f5f5;
 width: 100%;
```

```
font-size: 18px;
 padding: 8px 0;
 text-shadow: Opx -1px Opx rgba(0, 0, 0, 0.4);
 margin: 0;
 background-image: linear-gradient(bottom, #e64118 20%,
                    #e54a23 72%);
 background-image: -o-linear-gradient(bottom, #e64118 20%,
                    #e54a23 72%);
 background-image: -moz-linear-gradient(bottom, #e64118 20%,
                    #e54a23 72%);
 background-image: -webkit-linear-gradient(bottom, #e64118
                    20%, #e54a23 72%);
 background-image: -ms-linear-gradient(bottom, #e64118 20%,
                    #e54a23 72%);
 background-image: -webkit-gradient(linear, left bottom,
                    left top, color-stop(0.2, #e64118),
                    color-stop(0.72, #e54a23));
 border-radius: 0 0 2px 2px;
}
#action-buttons .hold, #action-buttons .unhold, #action-buttons
.mute {
 color: #444;
 width: 50%;
 font-size: 14px;
 padding: 12px 0;
 text-shadow: Opx 1px Opx rgba(255, 255, 255, 0.3);
 margin: 0;
 background-image: linear-gradient(bottom, #bbb 20%, #ccc 72%);
 background-image: -o-linear-gradient(bottom, #bbb 20%,
                    #ccc 72%);
```

```
background-image: -moz-linear-gradient(bottom, #bbb 20%,
                    #ccc 72%):
  background-image: -webkit-linear-gradient(bottom, #bbb 20%,
                    #ccc 72%);
  background-image: -ms-linear-gradient(bottom, #bbb 20%,
                    #ccc 72%);
  background-image: -webkit-gradient(linear, left bottom,
                    left top, color-stop(0.2, #bbb),
                    color-stop(0.72, #ccc));
  box-shadow: inset 1px Opx Opx rgba(255, 255, 255, 0.4),
    inset -1px Opx Opx rgba(0, 0, 0, 0.1);
}
.mute {
  border-radius: 0 0 0 2px;
}
.hold, .unhold {
 border-radius: 0 2px 0 0;
}
#team-status .agents-status, #team-status .queues-status {
  display: inline-block;
 width: 45%;
  margin: 0;
  font-size: 14px;
  text-align: center;
  padding: 12px 0 16px;
  border-bottom: solid 1px #e5e5e5;
}
#team-status [class*="num"] {
  font-size: 32px;
```

```
font-weight: bold;
margin-bottom: 6px;
}
#call-data {
   display: none;
}
.powered-by {
   text-align: right;
   padding: 10px 0;
}
img {
   width: 100px;
}
```

Finally, we want to set up our softphone frontend code.

## **Softphone Frontend Code**

Create a folder inside public called js and add softphone.js.

This code is based on the original softphone.js code that Charles wrote, but I've added in Flybase queries directly to the frontend and then set up event listeners:

```
``javascript
$(function() {
    // ** Application container ** //
    window.SP = {}
    // Global state
    SP.state = {};
    SP.agentsRef = {};
```

```
SP.callsRef = {};
SP.agent = \{\};
SP.state.callNumber = null;
SP.state.calltype = "";
SP.username = $('#client name').text();
                           //instance variable for
SP.currentCall = null:
                             tracking current connection
SP.requestedHold = false; //set if agent requested hold
                            button
SP.functions = {};
// Get a Twilio Client name and register with Twilio
SP.functions.getTwilioClientName = function(sfdcResponse) {
    sforce.interaction.runApex('UserInfo', 'getUserName', '',
    SP.functions.registerTwilioClient);
}
SP.functions.registerTwilioClient = function(response) {
     console.log("Registering with client name: " +
     response.result);
     // Twilio does not accept special characters in
        Client names
     var useresult = response.result;
     useresult = useresult.replace("@", "AT");
     useresult = useresult.replace(".", "DOT");
     SP.username = useresult;
     console.log("useresult = " + useresult);
     $.get("/getconfig", {"client":SP.username},
     function (data) {
          if( typeof data.api key !== 'undefined' ){
               // agents...
```

```
CHAPTER 5
                              BUILDING A SALESFORCE-POWERED CALL CENTER
                    SP.agentsRef = new Flybase( data.api key,
                    data.app name, 'agents');
                    SP.agentsRef.isReady( function(){
                         SP.functions.startWebSocket();
                    });
                    // calls...
                    SP.callsRef = new Flybase( data.api key,
                    data.app name, 'calls');
               }else{
                    console.log( "umm yeah, something's broken.
                    Please fix it");
               }
          });
          $.get("/token", {"client":SP.username}, function
          (token) {
               Twilio.Device.setup(token, {debug: true});
          });
          $.get("/getCallerId", { "from":SP.username},
          function(data) {
               $("#callerid-entry > input").val(data);
          });
     }
    SP.functions.startWebSocket = function() {
          // ** Agent Presence Stuff ** //
          console.log(".startWebSocket...");
          var d = new Date();
          var date = d.toLocaleString();
//
            look up or add agent:
          SP.functions.update agent(SP.username,{
```

```
status: 'LoggingIn',
               readytime: date
          });
          SP.agentsRef.on('agents-ready', function (data) {
               $("#team-status .agents-num").text( data );
          });
          SP.agentsRef.on('in-queue', function (data) {
               $("#team-status .queues-num").text( data);
          });
          SP.agentsRef.onDisconnect( function(){
               // if the agent gets disconnected for any
                  reason, then we want to kick them offline...
               SP.agentsRef.trigger('agent-removed', {username:
               SP.username});
          });
    }
11
       update or insert agent.. don't keep re-adding the same
       agent..
     SP.functions.update agent = function(client, data){
          var d = new Date();
          var date = d.toLocaleString();
          SP.agentsRef.where({"client": client}).once('value').
          then(function( rec ){
               var agent = rec.first().value();
               for( var i in data ){
                    agent[i] = data[i];
               }
               SP.agent = agent;
               SP.agentsRef.push(agent, function(resp) {
                    console.log( "agent updated" );
               });
```

```
BUILDING A SALESFORCE-POWERED CALL CENTER
               CHAPTER 5
     }, function(err){
          data.client = client:
          SP.agent = data;
          SP.agentsRef.push(data, function(resp) {
               console.log( "agent inserted" );
          });
     });
}
// ** UI Widgets ** //
// Hook up numpad to input field
$("div.number").bind('click',function(){
     //$("#number-entry > input").val($("#number-entry >
     input").val()+$(this).attr('Value'));
     //pass key without conn to a function
     SP.functions.handleKeyEntry($(this).attr('Value'));
});
SP.functions.handleKeyEntry = function (key) {
      if (SP.currentCall != null) {
          console.log("sending DTMF" + key);
          SP.currentCall.sendDigits(key);
      } else {
           $("#number-entry > input").val($("#number-entry
           > input").val()+key);
      }
}
//called when agent is not on a call
SP.functions.setIdleState = function() {
     $("#action-buttons > .call").show();
```

```
$("#action-buttons > .answer").hide();
     $("#action-buttons > .mute").hide();
     $("#action-buttons > .hold").hide();
     $("#action-buttons > .unhold").hide();
     $("#action-buttons > .hangup").hide();
     $('div.agent-status').hide();
     $("#number-entry > input").val("");
}
SP.functions.setRingState = function () {
     $("#action-buttons > .answer").show();
     $("#action-buttons > .call").hide();
     $("#action-buttons > .mute").hide();
     $("#action-buttons > .hold").hide();
     $("#action-buttons > .unhold").hide();
     $("#action-buttons > .hangup").hide();
}
SP.functions.setOnCallState = function() {
     $("#action-buttons > .answer").hide();
     $("#action-buttons > .call").hide();
     $("#action-buttons > .mute").show();
     //can not hold outbound calls, so disable this
     if (SP.calltype == "Inbound") {
          $("#action-buttons > .hold").show();
     }
     $("#action-buttons > .hangup").show();
     $('div.agent-status').show();
}
```

```
// Hide caller info
SP.functions.hideCallData = function() {
     $("#call-data").hide();
}
SP.functions.hideCallData();
SP.functions.setIdleState();
// Show caller info
SP.functions.showCallData = function(callData) {
     $("#call-data > ul").hide();
     $(".caller-name").text(callData.callerName);
     $(".caller-number").text(callData.callerNumber);
     $(".caller-queue").text(callData.callerQueue);
     $(".caller-message").text(callData.callerMessage);
     if (callData.callerName) {
          $("#call-data > ul.name").show();
     }
     if (callData.callerNumber) {
          $("#call-data > ul.phone number").show();
     }
     if (callData.callerQueue) {
          $("#call-data > ul.queue").show();
     }
     if (callData.callerMessage) {
          $("#call-data > ul.message").show();
     }
     $("#call-data").slideDown(400);
}
```

```
// Attach answer button to an incoming connection object
SP.functions.attachAnswerButton = function(conn) {
     $("#action-buttons > button.answer").
     click(function() {
     conn.accept();
     }).removeClass('inactive').addClass("active");
}
SP.functions.detachAnswerButton = function() {
     $("#action-buttons > button.answer").unbind().
     removeClass('active').addClass("inactive");
}
SP.functions.attachMuteButton = function(conn) {
     $("#action-buttons > button.mute").click(function() {
     conn.mute();
     SP.functions.attachUnMute(conn);
     }).removeClass('inactive').addClass("active").
     text("Mute");
}
SP.functions.attachUnMute = function(conn) {
     $("#action-buttons > button.mute").click(function() {
     conn.unmute();
     SP.functions.attachMuteButton(conn);
     }).removeClass('inactive').addClass("active").
     text("UnMute");
}
SP.functions.detachMuteButton = function() {
     $("#action-buttons > button.mute").unbind().
     removeClass('active').addClass("inactive");
}
```

```
SP.functions.attachHoldButton = function(conn) {
     $("#action-buttons > button.hold").click(function() {
      console.dir(conn);
      SP.requestedHold = true;
      //can't hold outbound calls from Twilio client
      $.post("/request hold", { "from":SP.username,
      "callsid":conn.parameters.CallSid, "calltype":SP.
      calltype }, function(data) {
           //Todo: handle errors
           //Todo: change status in future
           SP.functions.attachUnHold(conn, data);
          });
     }).removeClass('inactive').addClass("active").
     text("Hold");
}
SP.functions.attachUnHold = function(conn, holdid) {
     $("#action-buttons > button.unhold").click(function() {
     //do ajax request to hold for the conn.id
      $.post("/request unhold", { "from":SP.username,
      "callsid":holdid }, function(data) {
           //Todo: handle errors
           //Todo: change status in future
           //SP.functions.attachHoldButton(conn);
          });
     }).removeClass('inactive').addClass("active").
     text("UnHold").show();
}
```

```
CHAPTER 5 BUILDING A SALESFORCE-POWERED CALL CENTER
```

```
SP.functions.detachHoldButtons = function() {
     $("#action-buttons > button.unhold").unbind().
     removeClass('active').addClass("inactive");
     $("#action-buttons > button.hold").unbind().
     removeClass('active').addClass("inactive");
}
SP.functions.updateAgentStatusText =
function(statusCategory, statusText, inboundCall) {
     if (statusCategory == "ready") {
           $("#agent-status-controls > button.ready").
           prop("disabled",true);
           $("#agent-status-controls > button.not-ready").
           prop("disabled",false);
           $("#agent-status").removeClass();
           $("#agent-status").addClass("ready");
           $('#softphone').removeClass('incoming');
     }
     if (statusCategory == "notReady") {
           $("#agent-status-controls > button.ready").
           prop("disabled",false);
           $("#agent-status-controls > button.not-ready").
           prop("disabled",true);
           $("#agent-status").removeClass();
           $("#agent-status").addClass("not-ready");
           $('#softphone').removeClass('incoming');
     }
```

```
if (statusCategory == "onCall") {
          $("#agent-status-controls > button.ready").
          prop("disabled",true);
          $("#agent-status-controls > button.not-ready").
          prop("disabled",true);
          $("#agent-status").removeClass();
          $("#agent-status").addClass("on-call");
          $('#softphone').removeClass('incoming');
     }
     if (inboundCall ==
                            true) {
     //alert("call from " + statusText);
     $('#softphone').addClass('incoming');
     $("#number-entry > input").val(statusText);
     }
     //$("#agent-status > p").text(statusText);
}
// Call button will make an outbound call (click to dial)
   to the number entered
$("#action-buttons > button.call").click( function( ) {
     params = {"PhoneNumber": $("#number-entry > input").
     val(), "CallerId": $("#callerid-entry > input").
     val()};
     Twilio.Device.connect(params);
});
// Hang up button will hang up any active calls
$("#action-buttons > button.hangup").click( function( ) {
     Twilio.Device.disconnectAll();
});
```

```
// Wire the ready / not ready buttons up to the server-
   side status change functions
$("#agent-status-controls > button.ready").click(
function() {
     $("#agent-status-controls > button.ready").
     prop("disabled",true);
     $("#agent-status-controls > button.not-ready").
     prop("disabled",false);
     SP.functions.ready();
});
$("#agent-status-controls > button.not-ready").click(
function() {
     $("#agent-status-controls > button.ready").prop
     ("disabled",false);
     $("#agent-status-controls > button.not-ready").
     prop("disabled",true);
     SP.functions.notReady();
});
$("#agent-status-controls > button.userinfo").click(
function() {
});
// ** Twilio Client Stuff ** //
// first register outside of sfdc
if ( window.self === window.top ) {
     console.log("Not in an iframe, assume we are using
     default client");
     var defaultclient = {}
     defaultclient.result = SP.username;
     SP.functions.registerTwilioClient(defaultclient);
```

```
CHAPTER 5
                         BUILDING A SALESFORCE-POWERED CALL CENTER
} else{
     console.log("In an iframe, assume it is Salesforce");
     sforce.interaction.isInConsole(SP.functions.
     getTwilioClientName);
}
//this will only be called inside of salesforce
Twilio.Device.ready(function (device) {
     sforce.interaction.cti.enableClickToDial();
     sforce.interaction.cti.onClickToDial(startCall);
     var adNag = function() {
          SP.functions.ready();
     };
     setTimeout(adNag, 1500);
});
Twilio.Device.offline(function (device) {
     //make a new status call.. something like..
     disconnected instead of notReady ?
     sforce.interaction.cti.disableClickToDial();
     SP.functions.notReady();
     SP.functions.hideCallData();
});
/* Report any errors on the screen */
Twilio.Device.error(function (error) {
     SP.functions.updateAgentStatusText("ready", error.
     message);
     SP.functions.hideCallData();
```

});

```
CHAPTER 5 BUILDING A SALESFORCE-POWERED CALL CENTER
```

```
/* Log a message when a call disconnects. */
Twilio.Device.disconnect(function (conn) {
     console.log("disconnecting...");
     SP.functions.updateAgentStatusText("ready", "Call ended");
     SP.state.callNumber = null;
     // deactivate answer button
     SP.functions.detachAnswerButton();
     SP.functions.detachMuteButton();
     SP.functions.detachHoldButtons();
     SP.functions.setIdleState();
     SP.currentCall = null;
     // return to waiting state
     SP.functions.hideCallData();
     SP.functions.ready();
     //sforce.interaction.getPageInfo(saveLog);
});
Twilio.Device.connect(function (conn) {
     console.dir(conn);
             status = "";
     var
     var callNum = null;
     if (conn.parameters.From) {
          callNum = conn.parameters.From;
          status = "Call From: " + callNum;
          SP.calltype = "Inbound";
     } else {
          status = "Outbound call";
          SP.calltype = "Outbound";
     }
```

```
BUILDING A SALESFORCE-POWERED CALL CENTER
              CHAPTER 5
     console.dir(conn);
     SP.functions.updateAgentStatusText("onCall", status);
     SP.functions.setOnCallState();
     SP.functions.detachAnswerButton();
     SP.currentCall = conn;
     SP.functions.attachMuteButton(conn);
     SP.functions.attachHoldButton(conn, SP.calltype);
     //send status info
     SP.functions.update agent(SP.username,{
          status: 'OnCall'
     });
});
/* Listen for incoming connections */
Twilio.Device.incoming(function (conn) {
     // Update agent status
     sforce.interaction.setVisible(true);
                                               //pop up CTI
                                                 console
     SP.functions.updateAgentStatusText("ready", ( conn.
     parameters.From), true);
     // Enable answer button and attach to incoming call
     SP.functions.attachAnswerButton(conn);
     SP.functions.setRingState();
     if (SP.requestedHold == true) {
          //auto answer
          SP.requestedHold = false;
          $("#action-buttons > button.answer").click();
```

}

```
var inboundnum = cleanInboundTwilioNumber(conn.
     parameters.From):
     var sid = conn.parameters.CallSid
     var result = "":
     //sfdc screenpop fields are specific to new contact
       screenpop
     sforce.interaction.searchAndScreenPop(inboundnum,
     'con10=' + inboundnum + '&con12=' + inboundnum +
     '&name firstcon2=' + name,'inbound');
});
Twilio.Device.cancel(function(conn) {
     console.log(conn.parameters.From); // who canceled
                                            the call
     SP.functions.detachAnswerButton();
     SP.functions.detachHoldButtons():
     SP.functions.hideCallData();
     SP.functions.notReady();
     SP.functions.setIdleState();
     $(".number").unbind();
     SP.currentCall = null;
     //SP.functions.updateStatus();
});
$("#callerid-entry > input").change( function() {
     $.post("/setcallerid", { "from":SP.username,
     "callerid": $("#callerid-entry > input").val() });
});
```

```
CHAPTER 5 BUILDING A SALESFORCE-POWERED CALL CENTER
// Set server-side status to ready / not-ready
SP.functions.notReady = function() {
    SP.functions.update_agent(SP.username,{
        status: 'NotReady'
    });
    SP.agentsRef.trigger('get-ready-agents',{username:
```

```
SP.username});
SP.functions.updateStatus();
```

```
status: 'Ready'
```

```
});
SP.agentsRef.trigger('get-ready-agents',{username:
SP.username});
```

```
SP.functions.updateStatus();
```

```
}
```

}

```
// Check the status on the server and update the agent
  status dialog accordingly
```

```
SP.functions.updateStatus = function() {
```

```
var data = SP.agent.status;
if (data == "NotReady" || data == "Missed") {
    SP.functions.updateAgentStatusText("notReady",
        "Not Ready")
}
```

```
if (data == "Ready") {
    SP.functions.updateAgentStatusText("ready",
        "Ready")
}
```

}

```
CHAPTER 5
          BUILDING A SALESFORCE-POWERED CALL CENTER
                                              ******************/
     /******* GENERAL FUNCTIONS for SFDC
     function cleanInboundTwilioNumber(number) {
          //twilio inbound calls are passed with +1 (number).
            SFDC only stores
          return number.replace('+1','');
     }
     function cleanFormatting(number) {
          //changes a SFDC formatted US number, which would be
            415-555-1212
          return number.replace(' ','').replace('-','').
          replace('(','').replace(')','').replace('+','');
     }
     function startCall(response) {
          //called onClick2dial
          sforce.interaction.setVisible(true);
                                                    //pop up CTI
                                                      console
          var result = JSON.parse(response.result);
          var cleanedNumber = cleanFormatting(result.number);
          params = {"PhoneNumber": cleanedNumber, "CallerId":
          $("#callerid-entry > input").val()};
          Twilio.Device.connect(params);
     }
     var saveLogcallback = function (response) {
          if (response.result) {
               console.log("saveLog result =" + response.
```

```
result);
```

```
BUILDING A SALESFORCE-POWERED CALL CENTER
              CHAPTER 5
     } else {
          console.log("saveLog error = " + response.
          error);
     }
};
function saveLog(response) {
     console.log("saving log result, response:");
     var result = JSON.parse(response.result);
     console.log(response.result);
     var timeStamp = new Date().toString();
     timeStamp = timeStamp.substring(0, timeStamp.
     lastIndexOf(':') + 3);
     var currentDate = new Date();
     var currentDay = currentDate.getDate();
     var currentMonth = currentDate.getMonth()+1;
     var currentYear = currentDate.getFullYear();
     var dueDate = currentYear + '-' + currentMonth +
     '-' + currentDay;
     var saveParams = 'Subject=' + SP.calltype +' Call
     on ' + timeStamp;
     saveParams += '&Status=completed';
     saveParams += '&CallType=' + SP.calltype;
     //should change this to reflect actual inbound or outbound
     saveParams += '&Activitydate=' + dueDate;
     saveParams += '&Phone=' + SP.state.callNumber;
     //we need to get this from.. somewhere
     saveParams += '&Description=' + "test description";
     console.log("About to parse result..");
```

```
CHAPTER 5 BUILDING A SALESFORCE-POWERED CALL CENTER
```

```
var result = JSON.parse(response.result);
var objectidsubstr = result.objectId.substr(0,3);
// object id 00Q means a lead.. adding this to
support logging on leads as well as contacts.
if(objectidsubstr == '003' || objectidsubstr == '00Q') {
    saveParams += '&whoId=' + result.objectId;
} else {
    saveParams += '&whatId=' + result.objectId;
}
console.log("save params = " + saveParams);
sforce.interaction.saveLog('Task', saveParams,
saveLogcallback);
}
;;
```

Once we set up our softphone, we make three AJAX calls to our backend:

- /getconfig to return our Flybase info and enable our agentsRef and callsRef variables. Once agentsRef returns isReady from Flybase, then we trigger a call to our startWebSocket function. isReady is a function that we can use with the Flybase client when we wait to until our connection has been established before performing other actions.
- 2. /token to which we pass the agent's name and which returns a Twilio capability token to let the agent make and receive calls.
- 3. /getCallerId to return the outgoing phone number for the call to use.

We use the startWebSocket function (which was based on the original) to set up three event listeners and to update the agent's status as LogginIn and the time they came online.

Later in the Twilio Client code, we set the agent to Ready once their Twilio Client connection has been set up:

```
Twilio.Device.ready(function (device) {
    sforce.interaction.cti.enableClickToDial();
    sforce.interaction.cti.onClickToDial(startCall);
    var adNag = function() {
        SP.functions.ready();
    };
    setTimeout(adNag, 1500);
});
```

We are going to listen for agents-ready and in-queue events from our backend to tell the softphone to update the display to show the number of agents who are set to Ready and waiting for a call and then the number of callers who are in the queue waiting for an agent.

Finally, we're going to use the onDisconnect event to fire off an agentremoved trigger when the agent goes offline for some reason, such as closing the browser, logging off, etc.

You'll also notice a clone of our **update\_agent** function in this file. One of the nice things about using Flybase is we can handle our database updates from either the frontend or the backend, so that lets us do a lot that we couldn't before.

The rest of the softphone.js file is actually the same as it was before. It talks to Twilio Client on incoming and outgoing calls, and it either gets the client name from the?client query string or it gets it from Salesforce, if you are displaying your softphone inside Salesforce. You may also notice we make use of our new promises (http://blog.flybase.io/2016/02/02/promises-lookups/) functionality:

```
SP.functions.update agent = function(client, data){
          var d = new Date();
          var date = d.toLocaleString();
          SP.agentsRef.where({"client": client}).once('value').
          then(function( rec ){
               var agent = rec.first().value();
               for( var i in data ){
                    agent[i] = data[i];
               }
               SP.agent = agent;
               SP.agentsRef.push(agent, function(resp) {
                    console.log( "agent updated" );
               });
          }, function(err){
               data.client = client;
               SP.agent = data;
               SP.agentsRef.push(data, function(resp) {
                    console.log( "agent inserted" );
               });
          });
     }
SP.functions.update agent = function(client, data){
          var d = new Date();
          var date = d.toLocaleString();
          SP.agentsRef.where({"client": client}).once('value').
          then(function( rec ){
               var agent = rec.first().value();
               for( var i in data ){
                    agent[i] = data[i];
               }
```

```
CHAPTER 5 BUILDING A SALESFORCE-POWERED CALL CENTER
SP.agent = agent;
SP.agentsRef.push(agent, function(resp) {
    console.log( "agent updated" );
    });
}, function(err){
    data.client = client;
    SP.agent = data;
    SP.agentsRef.push(data, function(resp) {
        console.log( "agent inserted" );
    });
});
```

In update\_agent, we use promises to either return an existing agent record so we can update or create a brand-new record.

# **Deploying to Heroku (Optional)**

This step is optional, and you can deploy anywhere you like.

You'll want a Heroku account and also to have the Heroku Toolbelt (https://toolbelt.heroku.com/) installed.

Create a file called "Profile" and include

```
web: node app.js
```

Now, run the following:

- 1. git init
- 2. heroku login to loginto Heroku
- 3. heroku create to create the application within Heroku

- 4. git add --all . to add all of your new files to the repo
- 5. git commit -am 'first commit' to store the files inside the repo
- 6. git push heroku master to push your git repository to Heroku
- 7. heroku open to open your browser at your new, custom URL

The call center is now working. You can add ?client=ANYNAMEYOUWANT to the end of the URL, and it will set you up as the agent.

## **Configuring Salesforce (Optional)**

This step is optional. The call center works without Salesforce, and in part 2, we'll build a basic CRM that you can integrate this into as well.

```
This part is actually pretty simple. First, create a file called 
"TwilioAdapter.xml":
```

```
<item sortOrder="4" name="reqSoftphoneHeight"
label="Softphone Height">400</item>
<item sortOrder="5" name="reqSoftphoneWidth"
label="Softphone Width">300</item>
</section>
<section sortOrder="1" name="reqDialingOptions"
label="Dialing Options">
<item sortOrder="0" name="reqOutsidePrefix" label="Outside
Prefix">9</item>
<item sortOrder="1" name="reqLongDistPrefix" label="Long
Distance Prefix">1</item>
<item sortOrder="2" name="reqInternationalPrefix"
label="International Prefix">01</item>
</section>
</callCenter>
```

Change the appropriate info to point to your website and then follow these steps:

1. Go to Call Centers  $\blacktriangleright$  Create:

- Import a call center, config included, TwilioAdapter.xml. After import, change the parameter CTI Adapter URL to the Heroku URL created in the first steps: https:/<insert yourherokuappurl.

 Add yourself to the call center under "Manage Call Center Users" ➤ Add More Users ➤ Find.

2. You should now see a CTI adapter under the Contact tab. However, you want to use the Service Cloud Console for all CTI calls (which prevents browser refreshes that would hang up calls).

- 3. To create a Service Cloud Console
  - Go to Setup  $\blacktriangleright$  Create  $\triangleright$  Apps  $\triangleright$  New.
  - Choose "Console" for the type of app.
  - Give it a name, such as "Twilio ACD."
  - Accept default for logo.
  - For tabs, add some tabs to your Service Cloud Console, such as Contacts, Cases, etc.
  - Accept default for step 5, "Choose how records display."
  - Set visibility to all (for dev orgs).

You've now created an app! You will see your console in the App dropdown, for example,
"Twilio ACD."

4. Configure screenpops:

You can configure a screenpop response, such as to pop the search screen, in Setup ➤ Call Centers ➤ (your call center) ➤ Softphone Layout.

These steps were borrowed from Charles' original post as they haven't changed.

# Summary

Now you've got a working real-time call center ACD system that can be used stand-alone (as a lone softphone), in a CRM such as Salesforce, or in a CRM built entirely around it, which we'll do in part 2. If you're familiar at all with the original client-acd, then not much has changed, other than being rewritten in Node and using Flybase as the backend/signal system, and that was the plan with this chapter as I wanted to demonstrate how Flybase can be used within a call center, and this one has always been a go-to for various projects.

Just a reminder, you can find the full source code here: https://github.com/flybaseio/callcenter.

### **CHAPTER 6**

# Sending Daily SMS Reminders

In this chapter, I'll show you how you can use Node.js, Flybase, and Twilio to write your very own daily SMS reminder app.

# **Necessary Tools**

- Twilio to send and receive SMS messages
- Flybase to store the users who have subscribed to our service
- Node.js to build on Chrome's JavaScript runtime for easily building fast, scalable network applications

# **Scheduling SMS Messages with Cron**

To get started, we'll need to install a couple npm packages. We'll be using the twilio package (https://github.com/twilio/twilio-node) to send text messages, and we'll be using the cron package (https://github.com/ncb000gt/node-cron) to schedule the time we want to send the text messages. You can install them by running the following commands:

```
npm install twilio
npm install cron
```

Create a new file called app.js and require the twilio and cron packages:

```
var twilio = require('twilio'),
client = twilio('ACCOUNTSID', 'AUTHTOKEN'),
cronJob = require('cron').CronJob;
```

Let's write some code that sends a text message at 6 PM every day:

```
var textJob = new cronJob( '0 18 * * *', function(){
    client.sendMessage( { to:'YOURPHONENUMBER',
    from:'YOURTWILIONUMBER', body:'Hello! Hope you're having a
    good day!' }, function( err, data ) {});
}, null, true);
```

You're probably wondering what the string we're passing as the first argument to our cronJob is. That is a format specific to Cron that lets us define the time and frequency of when we want this job to fire.

In this case, at 0 minutes 18 hours every day. This article (www.nncron. ru/help/EN/working/cron-format.htm) does a nice job of breaking down the Cron format.

In the callback to our cronJob, we use the Twilio Client library to send a message. We pass the to and from numbers and the body of the message we want to send.

Run this code and wait in anticipation for your text message. If it's 10 AM, you probably don't want to have to wait 8 hours to see if your code works. Just update the Cron format to send at an earlier time. Here's a hint. To send at 10:13 AM, you'd use this format: "13 10 \* \* \*".

You now have a basic version of this app, but you most likely don't want to just send a message to yourself every day. If you do, then congrats! You're all done! For the rest of us, we can make a couple small code changes to have this send to multiple phone numbers. First, let's add a new variable called numbers that contains the phone numbers we want to send messages to:

```
var numbers = ['YOURPHONENUMBER', 'YOURFRIENDSPHONENUMBER'];
```

Then let's update the code in our textJob to loop over these phone numbers and send a message to them:

```
for( var i = 0; i < numbers.length; i++ ) {
    client.sendMessage( { to:numbers[i], from:'YOURTWILIONUMBER',
    body:'Hello! Hope you're having a good day.'}, function( err,
    data ) {
        console.log( data.body );
    });
}
```

#### **Receiving SMS Messages**

Now that we're sending an SMS message to different numbers at our desired time, let's update this code to know when a user sends a text message to our app. Twilio uses webhooks (https://en.wikipedia.org/wiki/Webhook) to let your server know when an incoming message or phone call comes into our app. We need to set up an endpoint that we can tell Twilio to use for the messaging webhook.

We'll be using the Express framework (http://expressjs.com/) to set up our node web server to receive the POST request from Twilio, so we'll need to install the express package. We'll also be using the body-parser module, so we're going to install that as well:

npm install express npm install body-parser
#### CHAPTER 6 SENDING DAILY SMS REMINDERS

At the beginning of our app.js file, we'll need to require express and initialize it into a variable called app. We're also going to use the bodyParser middleware (https://github.com/expressjs/body-parser) to make it easy to use the data we'll get in our POST request:

```
var express = require('express'),
bodyParser = require('body-parser'),
app = express();
app.use(bodyParser.json());
app.use(bodyParser.urlencoded({
    extended: true
}));
```

We're going to add a route for /message that responds with some TwiML (www.twilio.com/docs/api/twiml). TwiML is a basic set of instructions you can use to tell Twilio what to do when you receive an incoming call or SMS message. Our code will look like this:

```
app.post('/message', function (req, res) {
  var resp = new twilio.TwimlResponse();
  resp.message('Thanks for subscribing!');
  res.writeHead(200, {
    'Content-Type':'text/xml'
  });
  res.end(resp.toString());
});
```

We use the Twilio node library to initialize a new TwimlResponse. We then use the Message verb (www.twilio.com/docs/api/twiml/sms/ message) to set what we want to respond to the message with. In this case, we'll just say "Thanks for subscribing!" Then we'll set the content-type of our response to text/xml and send the string representation of the TwimlResponse we built. Finally, let's set our server to listen on port 3000:

```
var server = app.listen(3000, function() {
    console.log('Listening on port %d', server.address().port);
});
```

Now let's fire up our app:

node app.js

Now that we have our server running, we need to tell Twilio to use this messaging URL as our Message Request URL:

```
![](https://lh6.googleusercontent.com/EDpe7a4_
f17kekwXJmzaPj53kvW913UZHr-lEvlKP588mR5jHzIzUd7g48GSzkSzz5INNI9
sh3Mygtmstiz4YmCuFznnTSlWpZVObEFXjjnlU8mZzHR SL-7nyEHWTmolw)
```

Send an SMS message to your Twilio number, and you should get a response back. If you don't, take a look at the Twilio App Monitor (www.twilio.com/user/account/developer-tools/app-monitor) to help determine what went wrong.

# **Saving Users in Flybase**

We've set up a script that sends out a text message at the same time every day, and we've given users the ability to send a text message into our app. There's just one last thing left to do. We need to save our users' information when they send a text to our app. We'll be using Flybase (www.flybase.io/) as our datastore, so we need to install the Flybase node module:

npm install flybase

Now that we've installed the Flybase module, let's require and initialize it at the top of our app.js file:

```
var api_key = "{YOUR-API-KEY}";
var db = "dailysms";
var collection = "users";
var usersRef = require('flybase').init(db, collection, api key);
```

When you sign for a Flybase account, they provide an API Key for your account. Make sure you update this code to replace {YOUR-API-KEY} with this key.

From inside Flybase, create a new app called dailysms.

Since we'll be pulling the phone numbers from Flybase, we'll want to update our numbers variable to be an empty array and then fill it with info from the database.

Flybase is a real-time database and built around the premise of subscribing to events as opposed to reading on demand. We're going to subscribe to two events: first, we want to retrieve a list of all existing phone numbers, and then we want to get notified whenever a new user is added:

```
var numbers = [];
usersRef.on('value', function(snapshot) {
    snapshot.forEach( function( rec ){
        numbers.push( rec.value().phonenumber );
        console.log( 'Added number ' + rec.value().
        phonenumber );
    });
});
usersRef.on('added', function(snapshot) {
    numbers.push( snapshot.value().phonenumber );
    console.log( 'Added number ' + snapshot.value().
    phonenumber );
});
138
```

Now we need to add users to our database when they text in subscribe. Let's revisit our message route to make this update:

```
```javascript
app.post('/message', function (req, res) {
     var resp = new twilio.TwimlResponse();
     if( req.body.Body.trim().toLowerCase() === 'subscribe' ) {
          var fromNum = req.body.From;
          if(numbers.indexOf(fromNum) !== -1) {
               resp.message('You already subscribed!');
          } else {
               resp.message('Thank you, you are now subscribed.
               Reply "STOP" to stop receiving updates.');
               usersRef.push({phonenumber:fromNum});
          }
     } else {
          resp.message('Welcome to Daily Updates. Text
          "Subscribe" receive updates.');
     }
     res.writeHead(200, {
          'Content-Type':'text/xml'
     });
     res.end(resp.toString());
});
```

When the Twilio message webhook triggers a new POST request to your server, we include request parameters (www.twilio.com/docs/api/ twiml/sms/twilio\_request#request-parameters) with information about the message.

#### CHAPTER 6 SENDING DAILY SMS REMINDERS

We'll be using the Body parameter to examine the content the user texted in and the From parameter to determine the number they texted from. If they've texted in the word "subscribe" and they're not already in our database, we'll use the push function on our Flybase reference to add them.

Our app is now ready to go. Let's run it and give it a try:

node app.js

# Summary

We did it! Now that you've built a simple daily SMS reminder app, it's your chance to customize the daily message to whatever you want.

# **CHAPTER 7**

# Building a Real-Time Call Tracking Dashboard

This chapter will show you how to implement a real-time call tracking dashboard.

We'll do this in two parts: the first part will be a simple Node.js file that accepts incoming calls from Twilio and then stores the information inside a Flybase app, and the second part is the dashboard itself.

We're going to display two stats, the incoming Twilio phone number and the city the call originated from. You can build on this further later.

With our original dashboard, we passed events and didn't actually store any information. This time we'll be storing the information to retrieve later.

# The Backend

Let's build the backend section of your dashboard.

First, let's set up our "package.json" file:

```
{
    "name": "call-tracking",
    "version": "1.0.0",
```

```
CHAPTER 7 BUILDING A REAL-TIME CALL TRACKING DASHBOARD
```

```
"description": "Example app demonstrating how to do call
               tracking with Twilio and Flybase",
"main": "index.js",
"scripts": {
  "test": "echo \"Error: no test specified\" && exit 1"
},
"repository": {
  "type": "git",
  "url": "git+https://github.com/flybaseio/call-tracking.git"
},
"author": "",
"license": "ISC",
"bugs": {
  "url": "https://github.com/flybaseio/call-tracking/issues"
},
"homepage": "https://github.com/flybaseio/call-
            tracking#readme",
"dependencies": {
  "body-parser": "^1.15.2",
  "compression": "^1.6.2",
  "cors": "^2.8.1",
  "ejs": "^2.5.2",
  "express": "^4.14.0",
  "flybase": "^1.7.8",
  "method-override": "^2.3.6",
  "serve-static": "^1.11.1"
}
```

}

Now, let's set up our "index.js" file to run as our backend:

```
var http = require('http');
var express = require('express');
var bodyParser = require('body-parser');
var flybase = require('flybase');
var path = require('path');
var cors = require('cors');
var compression = require('compression');
var serveStatic = require('serve-static');
var app = express();
app.set('view engine', 'ejs');
app.use(bodyParser.json());
app.use(bodyParser.urlencoded({ extended: true
                                                        }));
app.use(express.static( path.join( dirname, 'public')));
var port = process.env.PORT || 5000; // set our port
var flybaseRef = flybase.init('YOUR-FLYBASE-APP-NAME',
                 "calltracking", 'YOUR-FLYBASE-API-KEY');
11
       backend
app.post('/call', function(req, res) {
     flybaseRef.push({
          time: Date.now()/1000,
          number: req.body.To,
          city: req.body.FromCity
     }).then( function( rec ){
          res.type('text/xml');
          res.render('twiml', { message: 'Your call has been
          recorded!' })
     }, function(err){
```

```
CHAPTER 7 BUILDING A REAL-TIME CALL TRACKING DASHBOARD
    res.type('text/xml');
    console.log(error);
    res.render('twiml', { message: 'Sorry, an error
    happened.' });
  });
```

Now, let's add the frontend handler. This will just be part of the same "index.js" file:

```
```javascript
// frontend
function setCustomCacheControl(res, path) {
     if (serveStatic.mime.lookup(path) === 'text/html') {
          // Custom Cache-Control for HTML files
          res.setHeader('Cache-Control', 'public, max-age=0')
     }
}
app.use(compression());
app.use(serveStatic( dirname + '/dashboard', {
     maxAge: '1d',
     setHeaders: setCustomCacheControl,
     'index': ['index.html'],
     fallthrough: true
}));
var server = http.createServer(app);
server.listen(process.env.PORT || 3000, function() {
     console.log('Express server started.');
});
. . .
```

I'm using the **serve-static** module here since the dashboard can be stand-alone if we want it to be, so it's just your standard HTML page served statically, so we'll tell our app to display any file inside the dashboard folder.

Finally, we need to create a folder called views and add a tiny little file called twiml.ejs:

```
<Response>
<Say><%= message %></Say>
</Response>
```

This is used to return our TwiML (Twilio Markup Language) response on incoming calls. You can play with this further to make it do things like connect a call to another number and so on, but for this app, we just need to record and track.

# **The Frontend**

We want this dashboard to be able to run anywhere, so we're just going to include the dashboard folder and set up our Node app to serve it statically. You can actually upload the dashboard folder anywhere you want and have it run and display your call tracking stats.

Create a folder called dashboard. Now, create a file inside the dashboard folder called index.html:

```
<!doctype html>
<html>
<head>
<title>Call Tracking On the Fly</title>
```

#### CHAPTER 7 BUILDING A REAL-TIME CALL TRACKING DASHBOARD

```
<link href="https://maxcdn.bootstrapcdn.</pre>
     com/bootstrap/3.3.6/css/bootstrap.min.css"
     rel="stylesheet" integrity="sha256-7s5uDGW3A
     Hqw6xtJmNNtr+OBRJUlgkNJEo78P4bOyRw= sha512-
     nNo+yCHEynOsmMxSswnf/OnX6/KwJuZT1NZBjauKhTKOc
     +zT+q5J0Cx0UFhXQ6rJR9jg6Es8gPuD2uZcYDLqSw=="
     crossorigin="anonymous">
     <link href="https://cdnjs.cloudflare.com/ajax/libs/</pre>
     epoch/0.5.2/epoch.min.css" rel="stylesheet" />
     k href="dashboard.css" rel="stylesheet" />
</head>
<body>
     <div class="navbar-nav navbar-inverse navbar-fixed-top">
               <div class="container">
               <div class="navbar-header">
                    <button type="button" class="navbar-</pre>
                    toggle" data-toggle="collapse" data-
                    target=".navbar-collapse">
                         <span class="icon-bar"></span>
                         <span class="icon-bar"></span>
                         <span class="icon-bar"></span>
                    </button>
                    <a class="navbar-brand" href="index.</pre>
                    html">
                         Call Tracking Dashboard
                    \langle a \rangle
               </div>
                    <div class="navbar-collapse collapse">
                         class="active">
```

```
<!-- <a href="index.
                               html">
                                    <i class="icon-
                                    home icon-
                                    white"></i> Home
                               </a> -->
                          </div><!--/.nav-collapse -->
          </div>
</div>
<div class="container">
     <div class="row">
          <div class="col-sm-12 col-lg-12">
               <article class="widget">
                    <div class="widget-inner">
                          <header>
                               <h1>Calls</h1>
                          </header>
                          <section class="widget-</pre>
                         body">
                               <div id="calls"</pre>
                               class="epoch"
                               style="height:
                               200px;"></div>
                          </section>
                    </div><!-- .widget-inner -->
```

```
</article>
     </div>
</div>
<div class="row">
     <div class="col-sm-6 col-lg-6">
          <article class="widget">
               <div class="widget-inner">
                     <header>
                          <h1>Incoming Number</h1>
                     </header>
                     <section class="widget-body">
                          <div id="numbers"</pre>
                          class="epoch"
                          style="height:
                          200px;"></div>
                     </section>
               </div><!-- .widget-inner -->
          </article>
     </div>
     <div class="col-sm-6 col-lg-6">
          <article class="widget">
               <div class="widget-inner">
                     <header>
                          <h1>City</h1>
                     </header>
```

</div><!-- .widget-inner -->

</article>

```
</div>
```

</div>

</div>

```
<script src="https://cdnjs.cloudflare.com/ajax/libs/
jquery/2.1.4/jquery.min.js"></script>
<script src="https://cdnjs.cloudflare.com/ajax/libs/
d3/3.5.10/d3.min.js"></script>
<script src="https://cdnjs.cloudflare.com/ajax/libs/
epoch/0.5.2/epoch.min.js"></script>
<script src="https://cdnjs.cloudflare.com/ajax/libs/
epoch/0.5.2/epoch.min.js"></script>
<script src="https://cdnjs.cloudflare.com/ajax/libs/
epoch/0.5.2/epoch.min.js"></script>
<script src="https://cdnjs.cloudflare.com/ajax/libs/
epoch/0.5.2/epoch.min.js"></script>
<script src="https://cdnjs.cloudflare.com/ajax/libs/
epoch/0.5.2/epoch.min.js"></script>
<script src="https://cdnjs.cloudflare.com/ajax/libs/
epoch/0.5.2/epoch.min.js"></script>
<script src="https://cdnjs.cloudflare.com/ajax/libs/
epoch/0.5.2/epoch.min.js"></script>
<script src="https://cdnjs.cloudflare.com/ajax/libs/
epoch/0.5.2/epoch.min.js"></script>
<script src="https://cdnjs.cloudflare.com/ajax/libs/
<script src="https://cdn.flybase.io/flybase.js"></script>
<</script src="https://cdn.flybase.io/flybase.js"></script>
</script src="dashboard.js"></script>
</script src="dashboard.js"></script></script
```

```
</html>
```

You will next create a file called dashboard.js:

```
$( function() {
    var calls = $('#calls').epoch( {
        type: 'time.area', axes: ['left', 'bottom', 'right'],
        data: [ { values: [ { time: Date.now()/1000, y: 0 } ] } ]
    });
```

```
var numbers = $( '#numbers' ).epoch( { type: 'bar' } );
var cities = $( '#cities' ).epoch( { type: 'bar' } );
var stats = {
     cities: {},
     numbers: {}
};
var dashboard = new Flybase("YOUR-FLYBASE-API-KEY",
"calltracking", "stats");
dashboard.once('value', function (data) {
     updateStats( data );
});
dashboard.on( 'added', function (data ){
     updateStats( data );
});
function updateStats( data ){
            process the new data...
     11
     data.forEach( function( snapshot ){
          var row = snapshot.value();
          calls.push( [ { time: row.time, y: 1 } ] );
          var cityCount = stats.cities[ row.city ] || 0;
          stats.cities[ row.city ] = ++cityCount;
          var numberCount = stats.numbers[ row.number ] || 0;
          stats.numbers[ row.number ] = ++numberCount;
     });
     var citiesData = [];
     for( var city in stats.cities ) {
```

```
CHAPTER 7 BUILDING A REAL-TIME CALL TRACKING DASHBOARD
citiesData.push( { x: city, y: stats.cities[
city ] } );
}
cities.update( [ { values: citiesData } ] );
var numbersData = [];
for( var number in stats.numbers ) {
numbersData.push( { x: number, y: stats.numbers[
number ] } );
}
numbers.update( [ { values: numbersData } ] );
}
```

This is the brains of our dashboard; it processes all calls and displays them in the dashboard.

```
Finally, let's add some CSS.
```

Create a file called "dashboard.css" and add the following:

```
body {
  font: 400 0.95em/1 "Proxima Nova", Helvetica,sans-serif;
  font-size: .875em;
  background-color: #f0f0f0;
  padding-top: 90px;
}
.widget {
   -webkit-box-shadow: #f0f0f0 0 0 8px;
   -moz-box-shadow: #f0f0f0 0 0 8px;
   box-shadow: #f0f0f0 0 0 8px;
   background-color: #f0f0f0;
   margin-bottom: 30px;
}
```

```
CHAPTER 7
          BUILDING A REAL-TIME CALL TRACKING DASHBOARD
.widget h1 {
  font-size: 1.0em;
  margin: 0 0 .4em;
  font-weight: bold;
}
.widget .widget-inner>header, .widget .widget-inner>footer {
  font-size: 12px;
  text-shadow: 1px 1px #0e0e0e;
}
.widget .widget-inner>header {
  background-color: #272727;
  text-transform: uppercase;
  padding: 16px 12px 16px 26px;
  font-weight: 700;
}
.widget .widget-inner {
  border: solid 1px #e5e5e5;
  background-color: #fff;
}
.widget .widget-inner>header {
  background-color: #f5f5f5;
}
.widget .widget-inner>header h1 {
  color: #8b8b8b;
  text-shadow: 1px 1px #fff;
  margin-bottom: 0;
}
```

```
CHAPTER 7
                             BUILDING A REAL-TIME CALL TRACKING DASHBOARD
.widget .widget-body {
  color: #666;
  height: 225px
}
.widget .widget-body {
  padding: 16px;
  color: #d3d4d4;
  font-family: Helvetica, Arial, sans-serif;
  z-index: 1;
}
.widget .widget-inner>footer {
  color: #8b8b8b;
  background-color: #f5f5f5;
  text-shadow: 1px 1px #fff;
}
.dash-unit {
  margin-bottom: 30px;
  padding-bottom: 10px;
  border: 1px solid #e5e5e5;
  /*background-image: url('../img/sep-half.png');*/
  background-color: #f5f5f5;
  color: #8b8b8b;
  height: 290px;
  text-align: center;
}
.dash-unit dtitle {
  font-size: 11px;
  text-transform: uppercase;
  margin: 8px;
```

```
CHAPTER 7 BUILDING A REAL-TIME CALL TRACKING DASHBOARD
padding: Opx;
height: inherit;
}
.dash-unit hr {
   border: 0;
   border-top: 1px solid #151515;
   border-top-style: dashed;
   margin-top: 3px;
}
```

# Summary

You can run this anywhere you want. You just have to point your Twilio phone number(s) you want to track to the URL you add to this site with /call as the endpoint. You can see the full codebase at GitHub: https://github.com/flybaseio/call-tracking.

# Index

## **A**, **B**

AJAX calls, 87, 124 Automated call distribution (ACD) system, 71 app, 88 events, 86 functions, 87 install, 74 queue handling function, 88 set up, 86 source code, 72

#### **C**, **D**, **E**

chatManage class, 14 Click-to-call call center, 55 configuration, 59 control panel, 67 Flybase, 55, 56 set up, 57 templates files, 64 tools, 56 Twilio, 57, 61, 63 un and pw variables, 60

#### F

Flybase, 5, 8, 21, 28, 32, 55, 61, 138

#### G

Group chat system, 27 configuration, 30 file creation. 31 Flybase API Key, 30 folder structure, 30 groupManager class, 44, 46 group members, 39, 40 groups collection, 38 Heroku, 51, 52 install. 28 listeners. 36 notifications. 49 send/receive text, 32 setup, 27 SMS, 33 sorting message, 35 Twilio, 52, 53 groupManager class, 44, 46, 49

#### Η

Heroku, 28, 51, 72, 127 install, 127 set up, 128 website, 129 INDEX

I, J, K

in-queue events, 125

#### L, M

Live blogging, 17 Flybase API Key, 20 install, 18 setup, 17 Twilio, 23, 25

### N, O, P

new-caller event, 62

# Q

queueName variable, 89

# R

Real-time call tracking dashboard, 141 dashboard folder, 145 display, 151 set up, 141

# S

Salesforce Open CTI, 72 sendMessage function, 38 serve-static module, 145 SMS call center AJAX, 7 client, 9 CSS, 11 inbound/outbound, 15 install, 2 node\_modules folder, 3 sending/receiving text, 5 set up, 1 SMS reminder app, 133 cron, 133 messaging URL, 137 receiving SMS messages, 135, 136 save users, Flybase, 137 Twilio, 139 variable, 135 Softphone, 89 AJAX calls, 124 css, <mark>93</mark> Salesforce, 125 set up listeners, 105 startWebSocket function, 124, 125

# Т

Twilio, 5, 8, 23, 28, 33, 72 TwiML, 32, 57, 136 TwimlResponse, 35, 136

# U, V, W, X, Y, Z

update\_agent function, 125